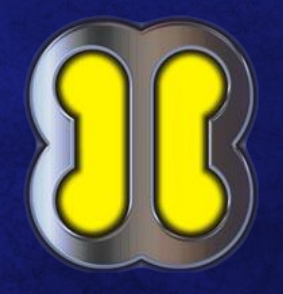

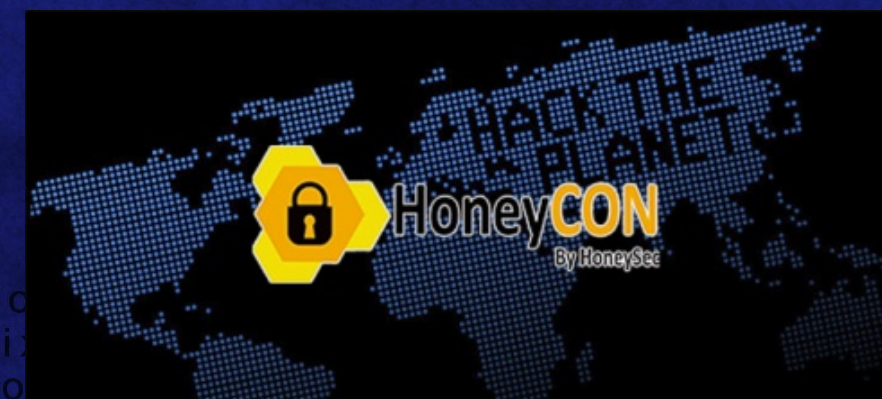

Copied recove Fixing permissions/data/app permissions... Loading packages/data/data/ permissions

Taller: Análisis forense en dispositivos Android en casos extremos: Entrando al laboratorio /data/permissi nissions sions... issions issions

tition details... er of partitions to back of all data: 1056MB

Buenaventura Salcedo Santos-Olmo of partitions to back up: 5 \* Available space: 7559MB

> [BACKUP STARTED] up System... \* Backup Folder: /sdcard/TWRP/BACKUPS/509F2 Backing up System...

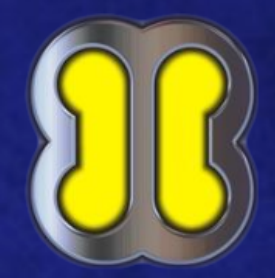

# Quien soy yo

#### Casi Graduado en Ingeniería Informática en la UNED CEO Servicio Técnico de telefonía móvil e informática

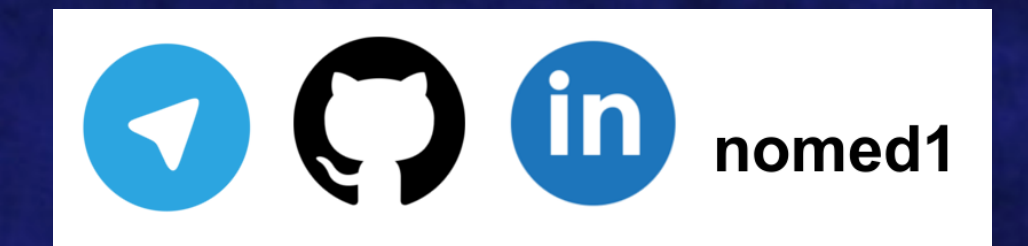

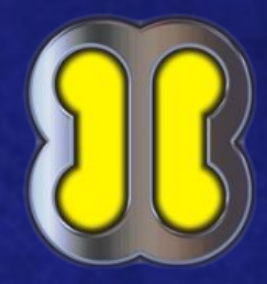

#### Equipamientos y recursos

#### https://forensicswiki.org/wiki/JTAG\_and\_Chip-Off\_Tools\_and\_Equipment

http://www.teeltech.com/mobile-device-forensic-software/teel-tech-jtag-box-sets/

http://winkgsm.blogspot.com/

https://ma.juii.net/blog/unbrick-jtag-smartphones

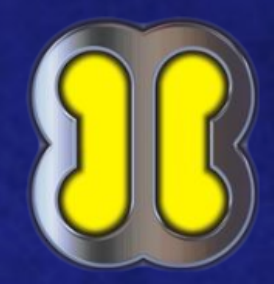

#### Equipamientos y recursos

#### **TeelTech JTAG Box Set 2**

JTAG Accessories, JIG Kit, and Jtag Boxes

#### Jtag Boxes

- RIFF Box V2
- OctoPlus
- 🔹 GPG eMMC
- 🔹 Z3X Easy JTAG
- ORT
- 主 ATF Turbo

#### Also includes:

- Moorc Molex JPIN Adapters
- ➡ Total of +20 JIGS, Adapters and Tools.
- ToolToch Diff Color Coded Solder Cuide

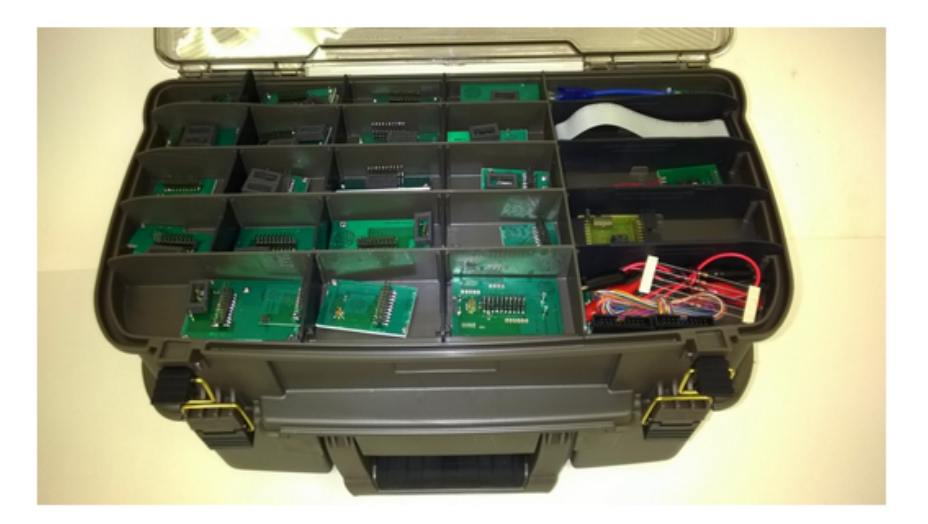

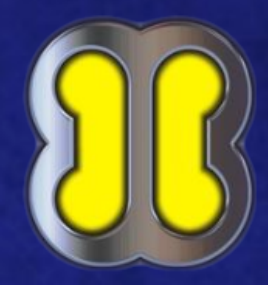

#### **RIFF BOX PINOUT JTAG INFO**

#### **JTAG Interface**

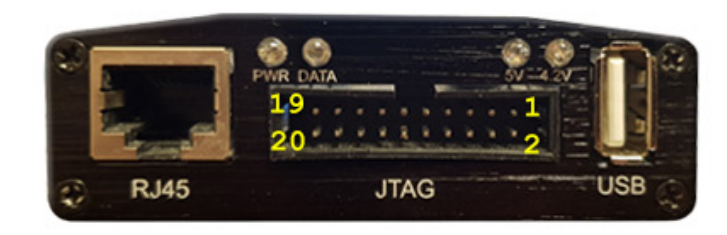

| 1 - VCC                    |
|----------------------------|
| 3 - TRST                   |
| 5 - TDI                    |
| 7 - TMS                    |
| 9 - TCK                    |
| 11 - RTCK                  |
| 13 - TDO                   |
| 15 - NRST                  |
| 4,6,8,10,12,14,16,18 - GND |
| 2,17,19 - N.C.             |

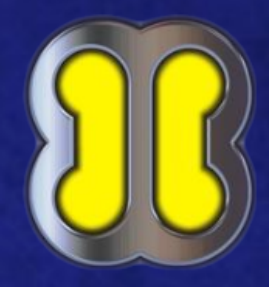

#### **MEDUSA PINOUT INFO**

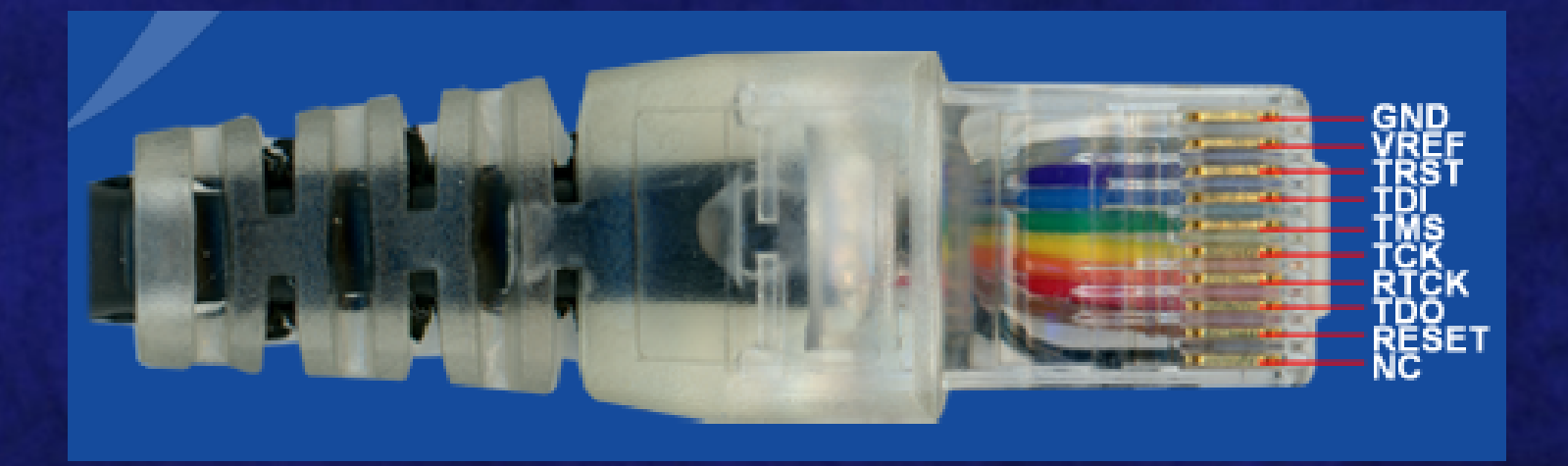

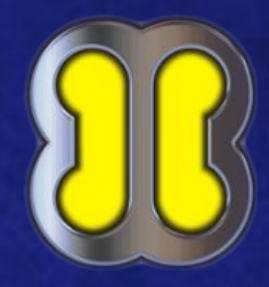

#### MEDUSA PRO PINOUT INFO

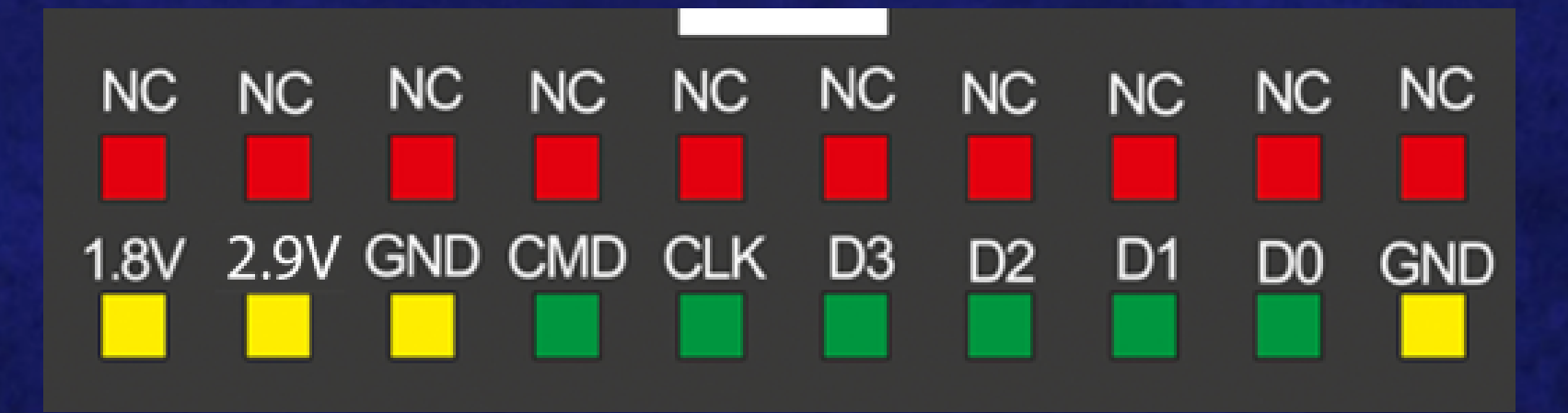

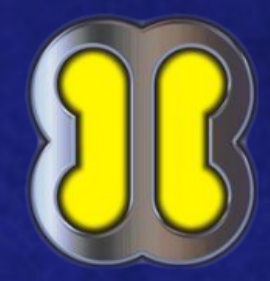

#### **EMMC PRO PINOUT INFO**

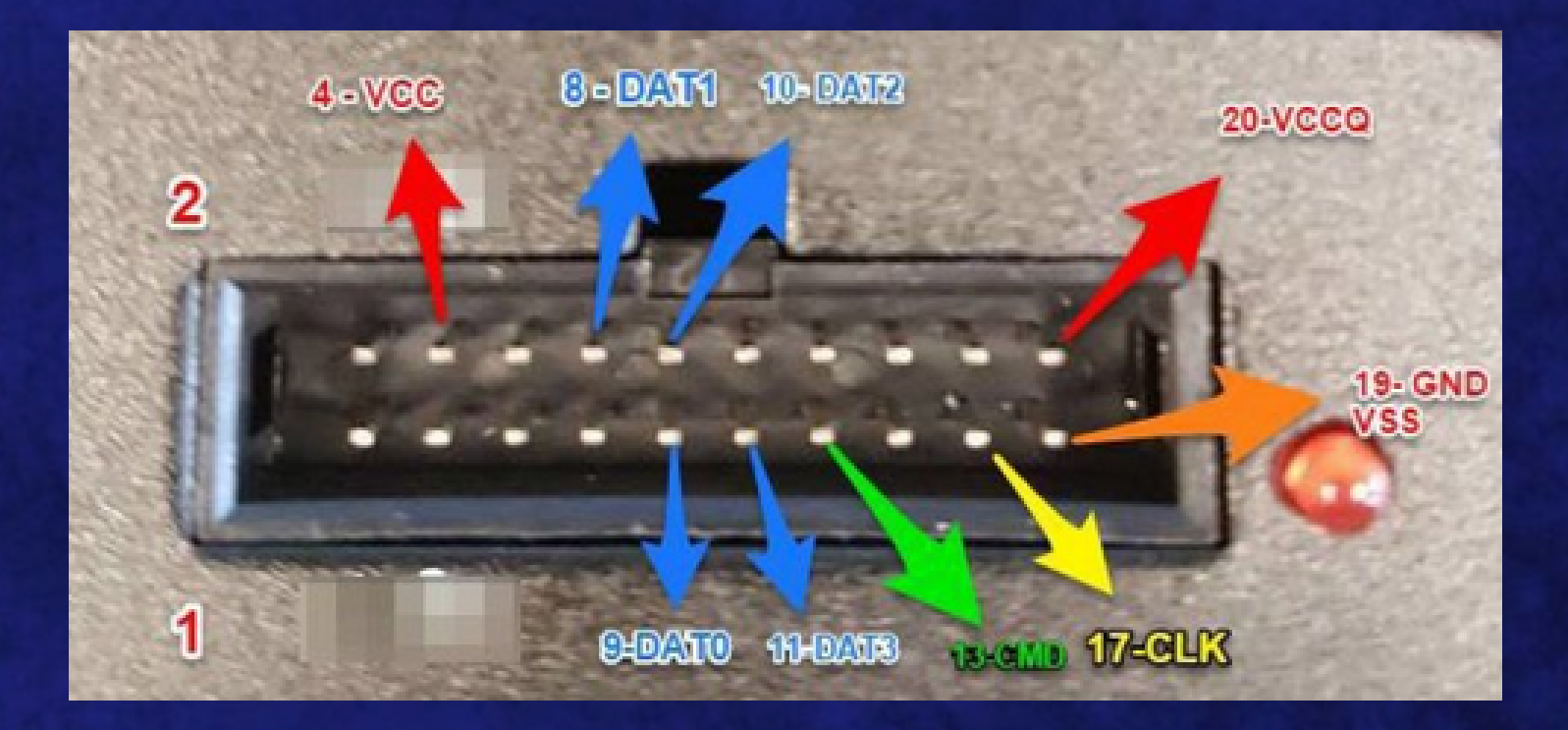

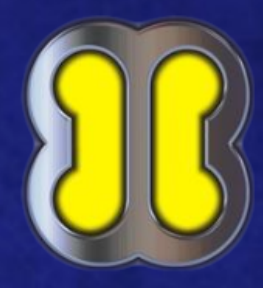

#### **RIFF BOX PINOUT MODIFICATION**

#### SD/MMC Interface on the RJ-45 Connector

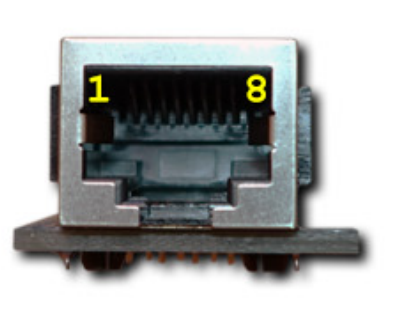

1 - 4.2V 2 - SDMMC\_CLK 3 - SDMMC\_DAT0 4 - SDMMC\_CMD 5 - GPIO1 6 - RIFFBOX\_PROBE 8 - SDMMC\_GND A - SDMMC\_VCC B - SDMMC\_VCCIO

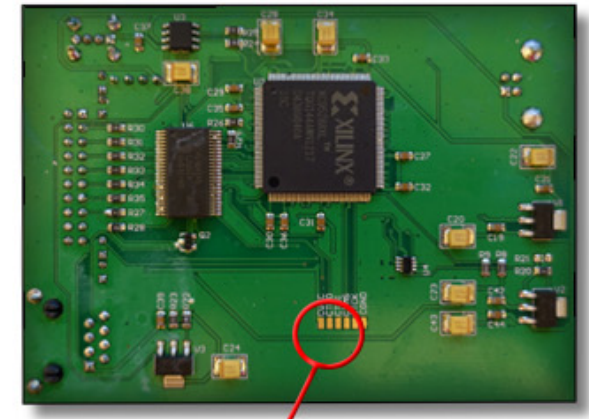

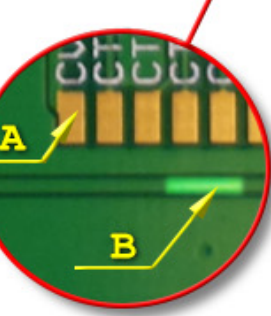

to access the B track carefully scratch off the green mask layer

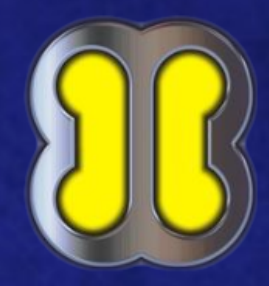

#### **RIFF BOX PINOUT JTAG INFO**

#### SD/MMC Interface on the JTAG Connector

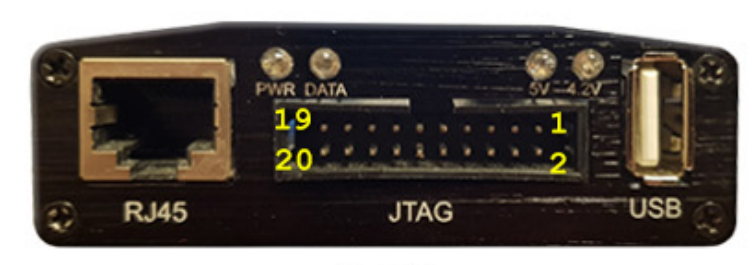

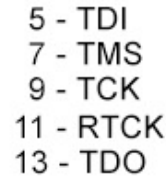

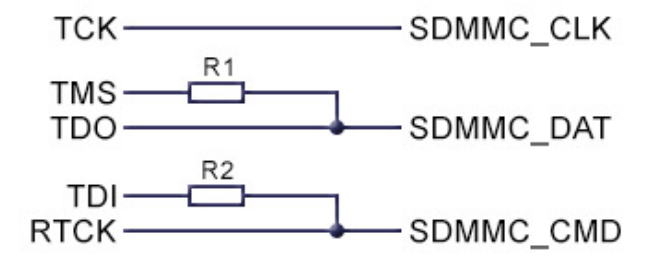

R1, R2 - adjust for best signal quality (0 Ohm ... 1 kOhm) VCC, VCCIO - as A & B for RJ-45 pinout

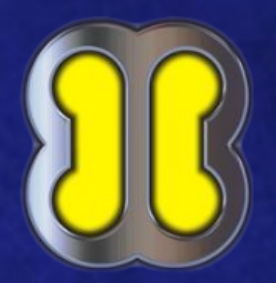

## **EXPERIMENTOS** propuestos

A.- Dump con Infinity BOX

- **B.- TP con Infinity BOX**
- C.- JTAG con MedusaBOX
- **D.- JTAG con RiffBOX**
- E.- ISP con emmcPRO BOX
- F.- ISP con Medusa PRO BOX
- G.- Chip Off con adaptador MOORC y SD

H.- Chip Off sin adaptador (directo a memoria) con emmcBOOSTER

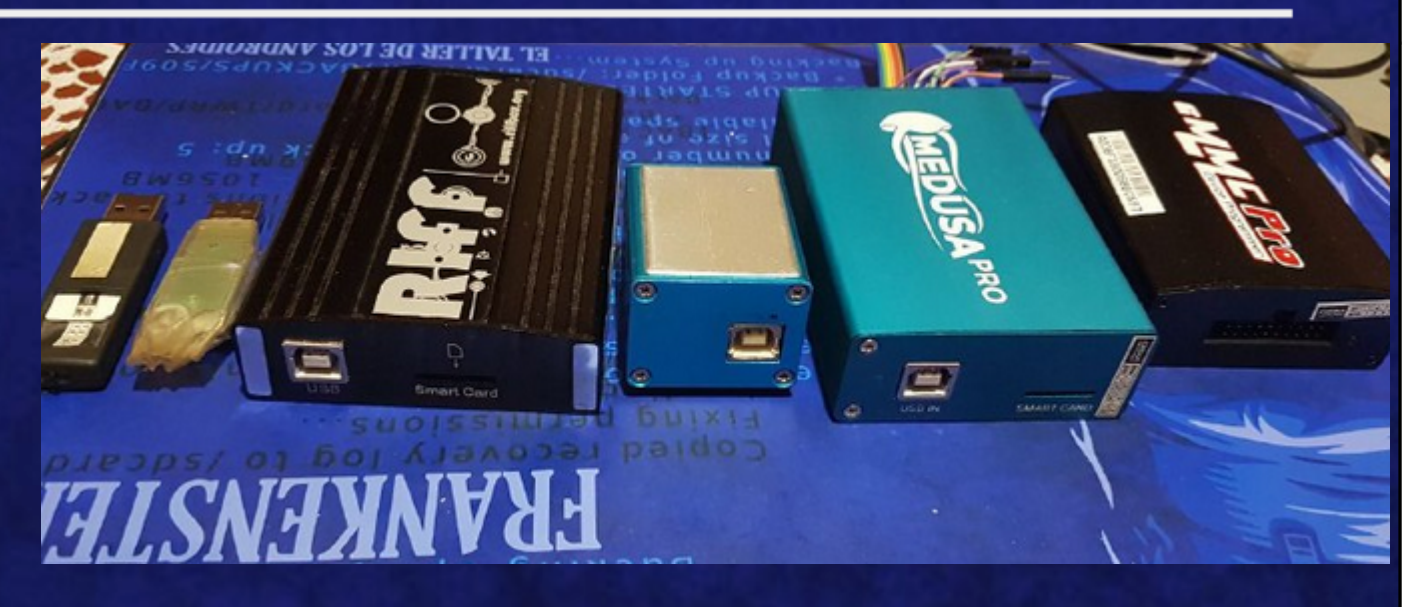

# A.- Dump con Infinity box

| 🏷 Chinese Miracle II ( MTK Module , ver 1.58 ) by Infinity-Box Team (c) 2014-2016 |    |                                | _                      | - • ×           |
|-----------------------------------------------------------------------------------|----|--------------------------------|------------------------|-----------------|
| File Settings Help                                                                |    |                                | 2                      |                 |
| Log                                                                               | S  | ettings Service Security Flash | 🚺 xtra 🛛 UserData / Fo | rensic          |
| Card found + C (III-0 1020722 ) v0136<br>Chaese Miracle TL [MTK module] v 1.58    |    | CPU / Platform / WorkMode      |                        |                 |
|                                                                                   |    | EP : Auto [625A_6261][6255     | 62761 NOR I NAND       | •               |
|                                                                                   |    | FP : Auto [625A6261] [6255     | 6276] NOR   NAND       | 4               |
|                                                                                   | -  | SP:Auto [2601] [65716595]      | [67326797] [81   83    | 87xx] NAND eMMC |
|                                                                                   |    | SP : Select Model [65716797]   | 11 KX<br>]             |                 |
|                                                                                   |    | Interface                      | -                      |                 |
|                                                                                   |    | USB [AutoDetect]               |                        | ▼ Scan          |
|                                                                                   |    |                                |                        |                 |
|                                                                                   |    |                                |                        |                 |
|                                                                                   |    |                                |                        |                 |
|                                                                                   |    |                                |                        |                 |
|                                                                                   |    |                                |                        |                 |
|                                                                                   |    |                                |                        |                 |
|                                                                                   |    |                                |                        |                 |
|                                                                                   |    |                                |                        |                 |
|                                                                                   |    |                                |                        |                 |
|                                                                                   |    |                                |                        |                 |
|                                                                                   |    |                                |                        |                 |
|                                                                                   |    |                                |                        |                 |
|                                                                                   |    |                                |                        |                 |
|                                                                                   | 0% |                                |                        |                 |
|                                                                                   |    |                                |                        |                 |
| READY                                                                             | M  | TK FP 62xx                     | USB                    | 3:23:54         |

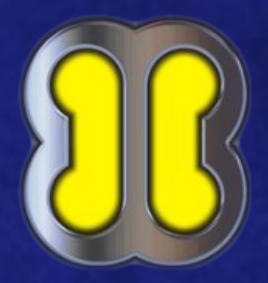

## A.- Dump con Infinity box

1.- Abrir el software correspondiente (MTK)

2.- Seleccionar plataforma y modelo si procede

3.- Pestaña Flash y Read Full (nombre por defecto)

4.- Conectar USB para download mode

5.- Hashear y abrir dump con FTK (ANÁLISIS)

5.1.- Si no particiones entonces mapear

5.2.- Si no se puede mapear autopsy o pago

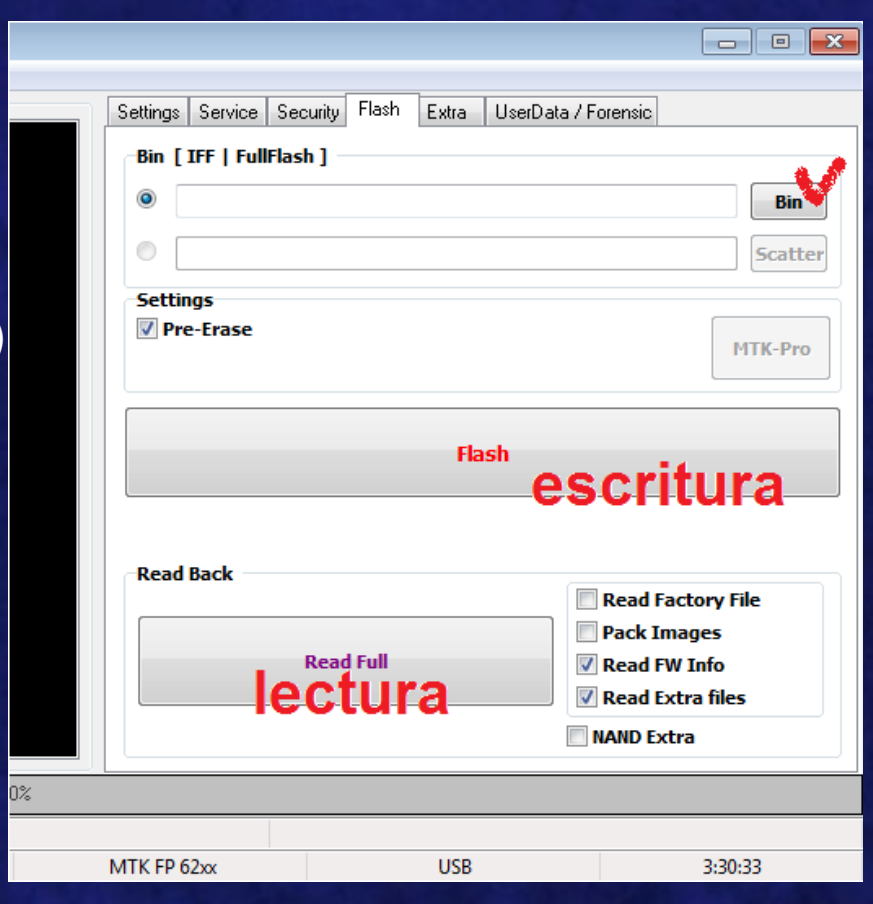

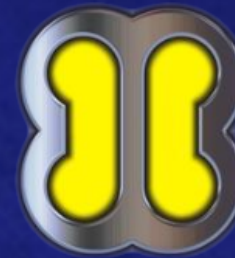

# **A.- Dump con Infinity box**

| ö Chinese Miracle II ( MTK Mo                             | odule , ver 1.58 ) by Infinity-Box 1 | eam (c) 2014-2016 |     |                                                                                                  |                                                                          | - O <b>X</b>                        |
|-----------------------------------------------------------|--------------------------------------|-------------------|-----|--------------------------------------------------------------------------------------------------|--------------------------------------------------------------------------|-------------------------------------|
| File Settings Help                                        |                                      |                   |     |                                                                                                  |                                                                          |                                     |
| Log                                                       |                                      |                   |     | Settings Service Secu                                                                            | rrity Flash Extra UserData /                                             | Forensic                            |
| Card found : S/N : 045187E3<br>Chinese Miracle II [MTK mo | , v0136<br>dule] v 1.58              |                   |     | SP Platform [ Androi<br>Read Pattern / DF<br>DataProtect<br>FP Platform [ Phone<br>Reset User Co | id ] P Reset UserLocks                                                   | Reset Privacy Lock                  |
|                                                           |                                      |                   | 0%  | Check /<br>Direct Data Recover<br>Read Data                                                      | ry Module [FP/SP]<br>Extract Setting<br>PhoneBook<br>SMS<br>Photo / Vide | s<br>Calls Vcard v3<br>o / VoiceRec |
|                                                           |                                      |                   | 070 |                                                                                                  |                                                                          |                                     |
|                                                           | READY                                |                   |     | MTK FP 62xx                                                                                      | USB                                                                      | 3:44:09                             |

## **B.-TP con Infinity box (CM2QLM)**

| Chimme Miraela II ( OLM Module, yer1 16 ) by Infinity-Roy Team (c) 2017                |               |       |         |
|----------------------------------------------------------------------------------------|---------------|-------|---------|
| le Evtra                                                                               |               |       |         |
| C EDL Boot<br>P Open MemoryTool<br>Diag Enable<br>MemoryMode : AUTO >                  |               |       |         |
| Connection Settings Interface : QC HSUSB EMERGENCY [ USB ]                             |               |       |         |
| Settings Service Flash UserData                                                        |               |       |         |
| Log                                                                                    |               |       |         |
| Card found- Stores , v0136<br>Jefancy-Box Chinese Miracle Qualcomm Module [QLM] v 1.16 |               |       |         |
| 0%                                                                                     |               |       |         |
|                                                                                        | EMERGENCY USB | READY | 3:48:02 |

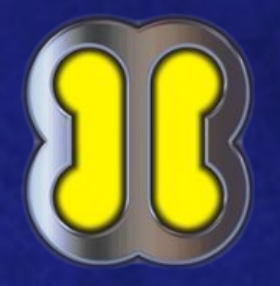

## **B.-TP Infinity box (CM2QLM)**

IMPORTANTE: Los drivers deben ser instalados en el mismo orden que aparecen en la carpeta c:\InfinityBox\CM2QLM\Drivers

- **1.- Abrir el software correspondiente**
- 2.- Extra Open Memory Tool Init Device
- 3.- Realizar TP y conectar USB  $\rightarrow$  EDL mode
- 4.- Después de boot desconectar TP
- 5.- Seleccionar partición y b.d. READ
- 6.- Hashear y ANÁLISIS

| Dev Info                                                                                                    | To MemoryTool [ DRIVE # 0 ]                                                                      |
|----------------------------------------------------------------------------------------------------|--------------------------------------------------------------------------------------------------|
| Identify                                                                                                    | Close Session/Reboot                                                                             |
| Reset Settings / Format Format FS / Reset Settings FULL WIPE ( U                                                                                                    | Sol<br>Sol<br>PAD<br>ABOOT                                                                       |
| Settings Service Flash UserData                                                                                                    |                                                                                                  |
| Log<br>Device Found!<br>Initialize<br>tandshake passed!<br>ID_BLOCK_I : SnapDragon 2x/4x 00 [H5H8x12]                                                                                                    | BOOT PARTICION                                                                                   |
| D_BLOCK_S:04975067<br>ID_BLOCK_L:7C84FE18B723285B047998B4431E<br>D_BLOCK_L:72018F1E13B22C895C98FC353FF6<br>Jse CM2 Internal Loader<br>.oader Sent! Initializing<br>Running FireHoise on BBID:1H5M8x10,FLASH:e<br>ExtInfo:0x0000C000/0000C000/00001000/000 | <ul> <li>CACHE</li> <li>RECOVERY</li> <li>MISC</li> <li>FSG</li> <li>FSC</li> <li>SSD</li> </ul> |
| Soot Oid                                                                                                    | > SPLASH                                                                                         |
| 5et default path : C:\InfinityBox\CM2QLM\phdat                                                                                                    | b USEPDATA                                                                                       |

\* No hace falta batería, antes de leer la partición asignar la ruta de almacenamiento

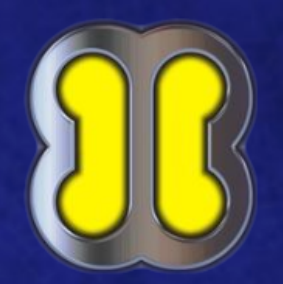

#### C.- JTAG con Medusa a Samsung i9505

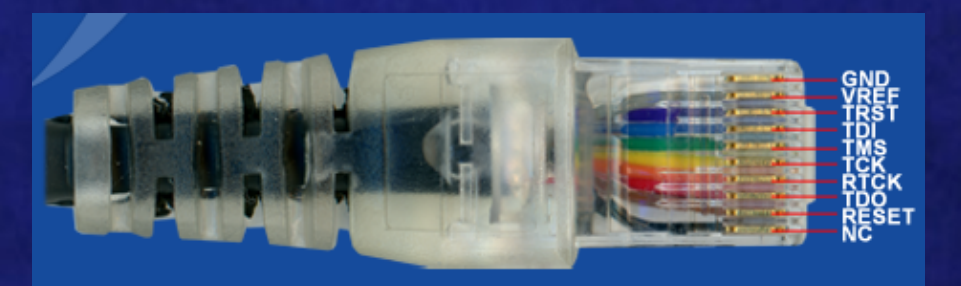

#### 1.- Realizar el JTAG

2.- Abrir el software de RiffBOX

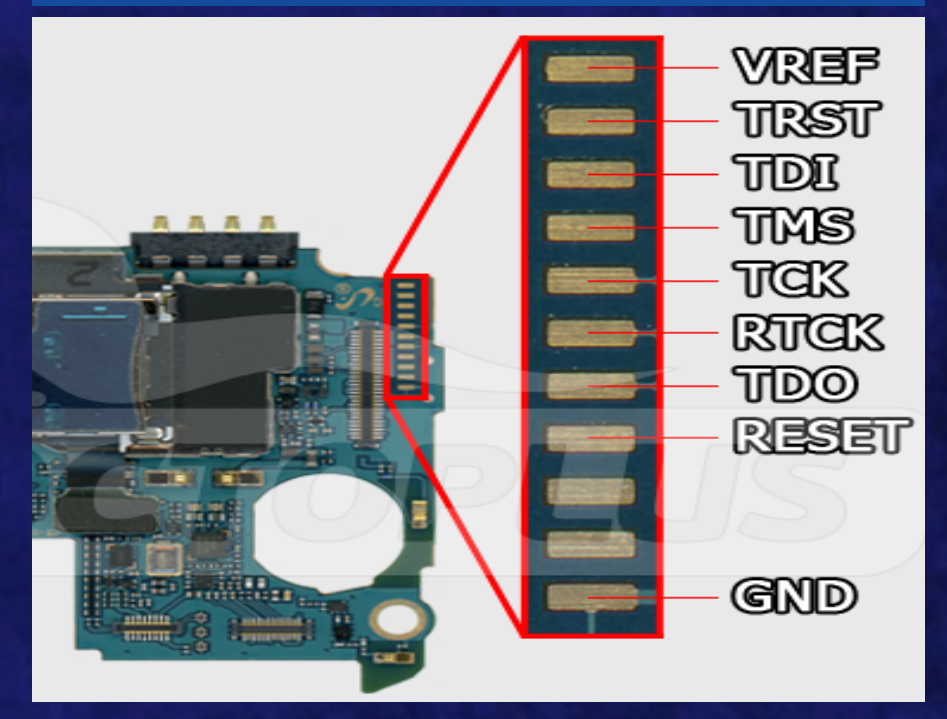

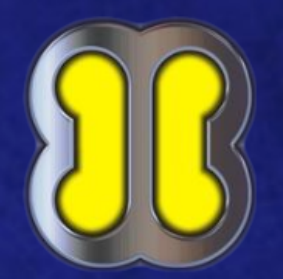

# C.- JTAG con Medusa a Samsung i9505

- 3.- Seleccionar marca modelo
- 4.- Pulsar en Connect y pulsar ON
  - 4.1.- Corregir los errores
- 5.- Full Flash y Read
- 6.- Hashear y ANÁLISIS

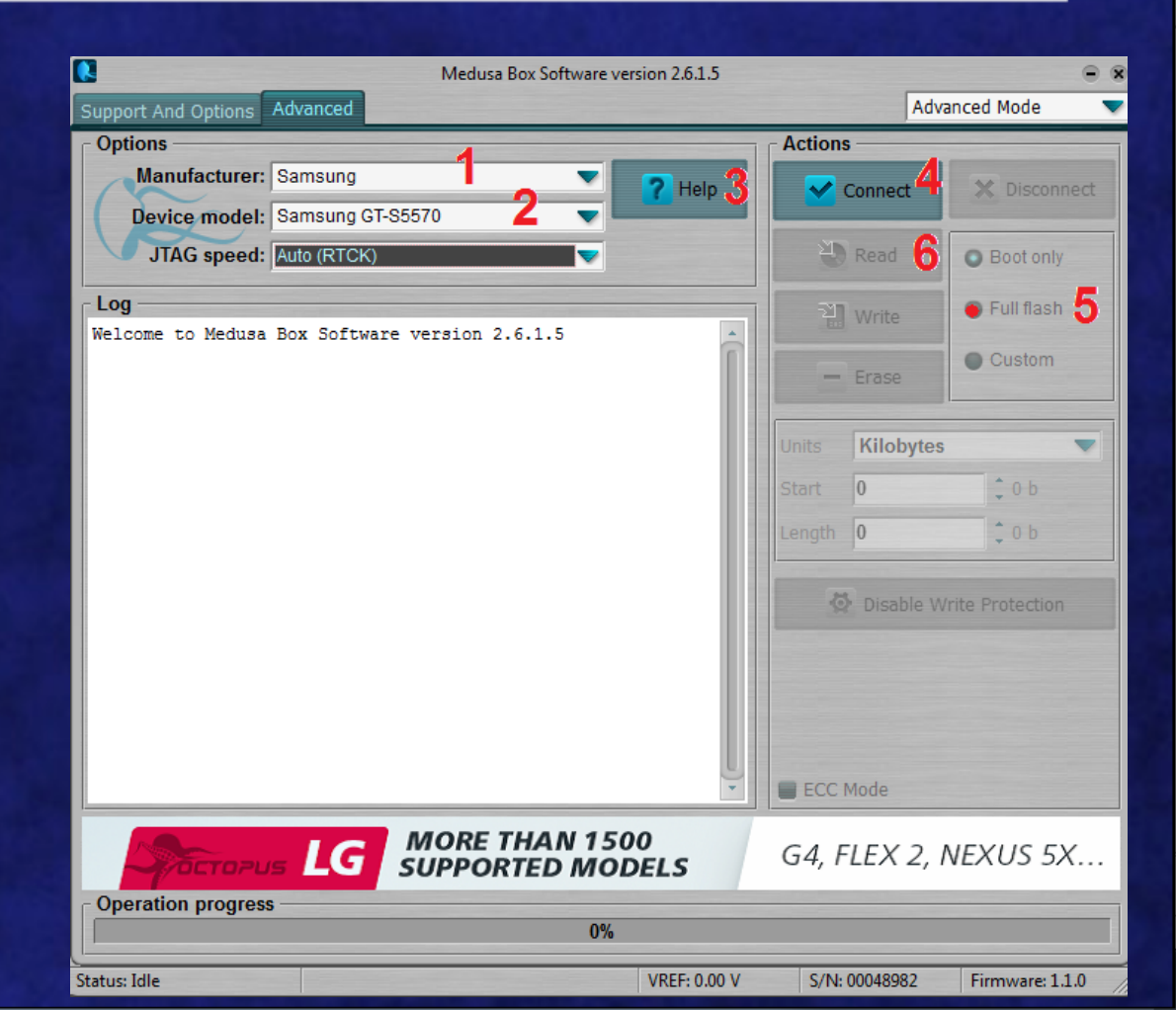

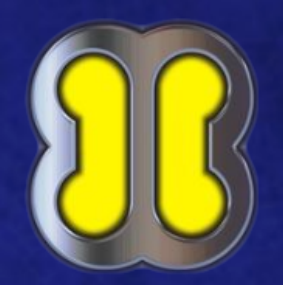

#### D.- JTAG con RiffBOX a Samsung s5570

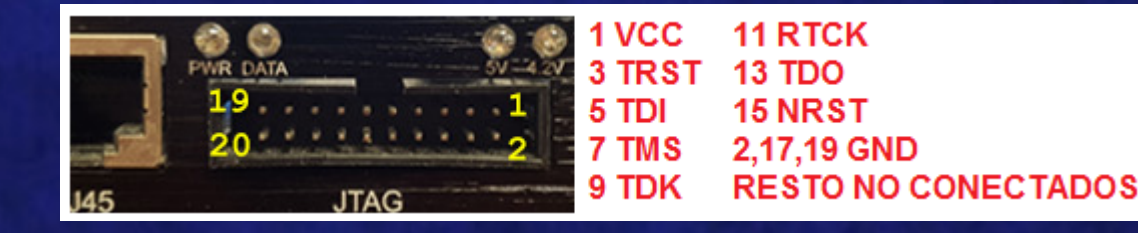

#### 1.- Realizar el JTAG

- 2.- Abrir el software de RiffBOX
- 3.- Revisar las ayudas para los pinout
  - 3.1.- Si no existe el pinout que necesitamos buscar el resurrector necesario

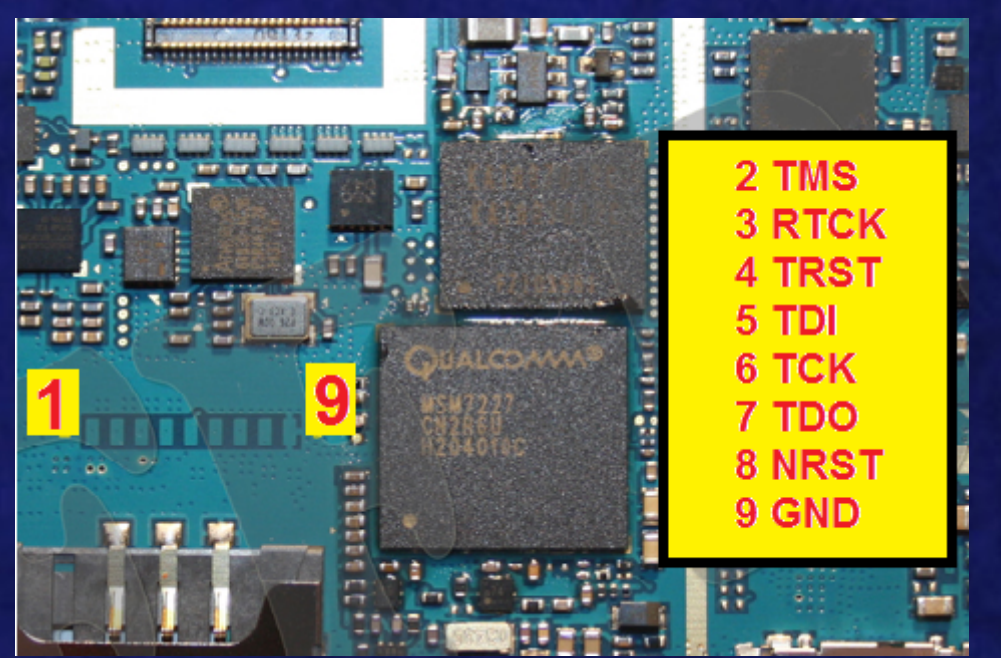

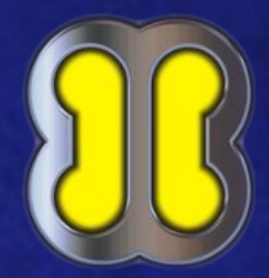

# D.- JTAG con RiffBOX a Samsung s5570

| C JTAG Manager for RIFF Box. Version: 1.82                                                                          | _                           | , o <b>x</b> |
|----------------------------------------------------------------------------------------------------|-----------------------------|--------------|
| 💽 Resurrection 🌒 JTAG Read/Write 🕦 DCC Read/Write 📲 eMMC Read/Write 🔮 USB Read/Write 🔄 Useful Plugins 🚮 Box Service |                             |              |
| Found and Initialized: 0 New and 20 Old External Repair Pack(s)                                                     | Automatic Parameters        |              |
|                                                                                                    | Show All Resurrectors       |              |
|                                                                                                    | SAMSUNG                     |              |
|                                                                                                    | Samsung S5570               |              |
|                                                                                                    | JTAG TCK Speed:             |              |
|                                                                                                    | RTCK                        |              |
|                                                                                                    | Sample at 40 kHz            |              |
|                                                                                                    | DCC Loader USB Interface    |              |
|                                                                                                    | Target (Core):              |              |
|                                                                                                    | ARM926EJ                    |              |
|                                                                                                    | Reset Method:               |              |
|                                                                                                    | RESET, Wait 0 ms, Special   |              |
|                                                                                                    | JTAG I/O Voltage:           |              |
| ΑΥΠΟΑ                                                                                                    | 2.60V                       |              |
| 0%                                                                                                    | TAP# (Multichain position): |              |
| Interface Pinout                                                                                                    | 0                           |              |
| Ready Firmware 1.51 RIFFBOX1 Press CTRL                                                                             | +F for Fast Search 0        | kB/s         |

# D.- JTAG con RiffBOX a Samsung s5570

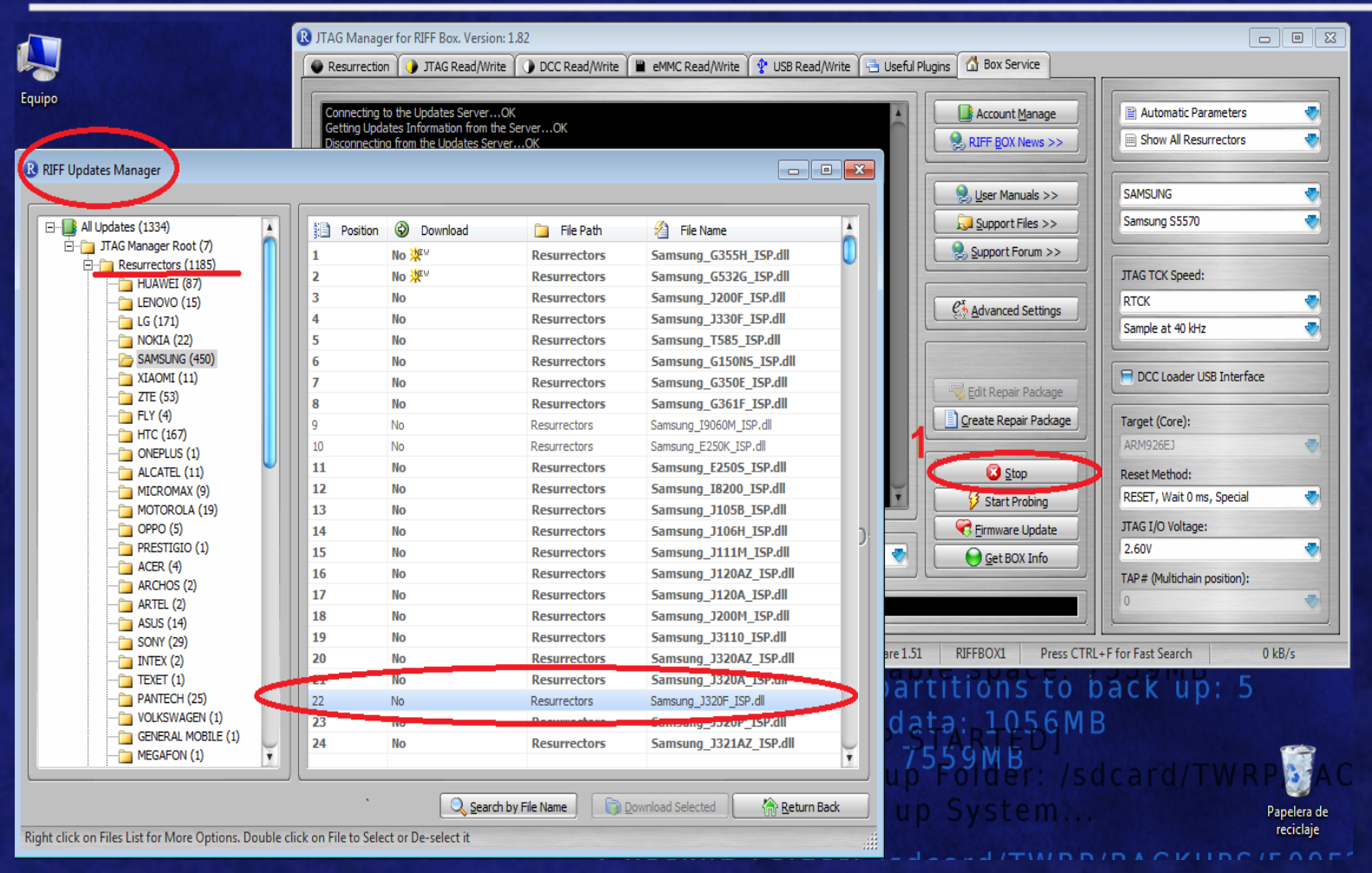

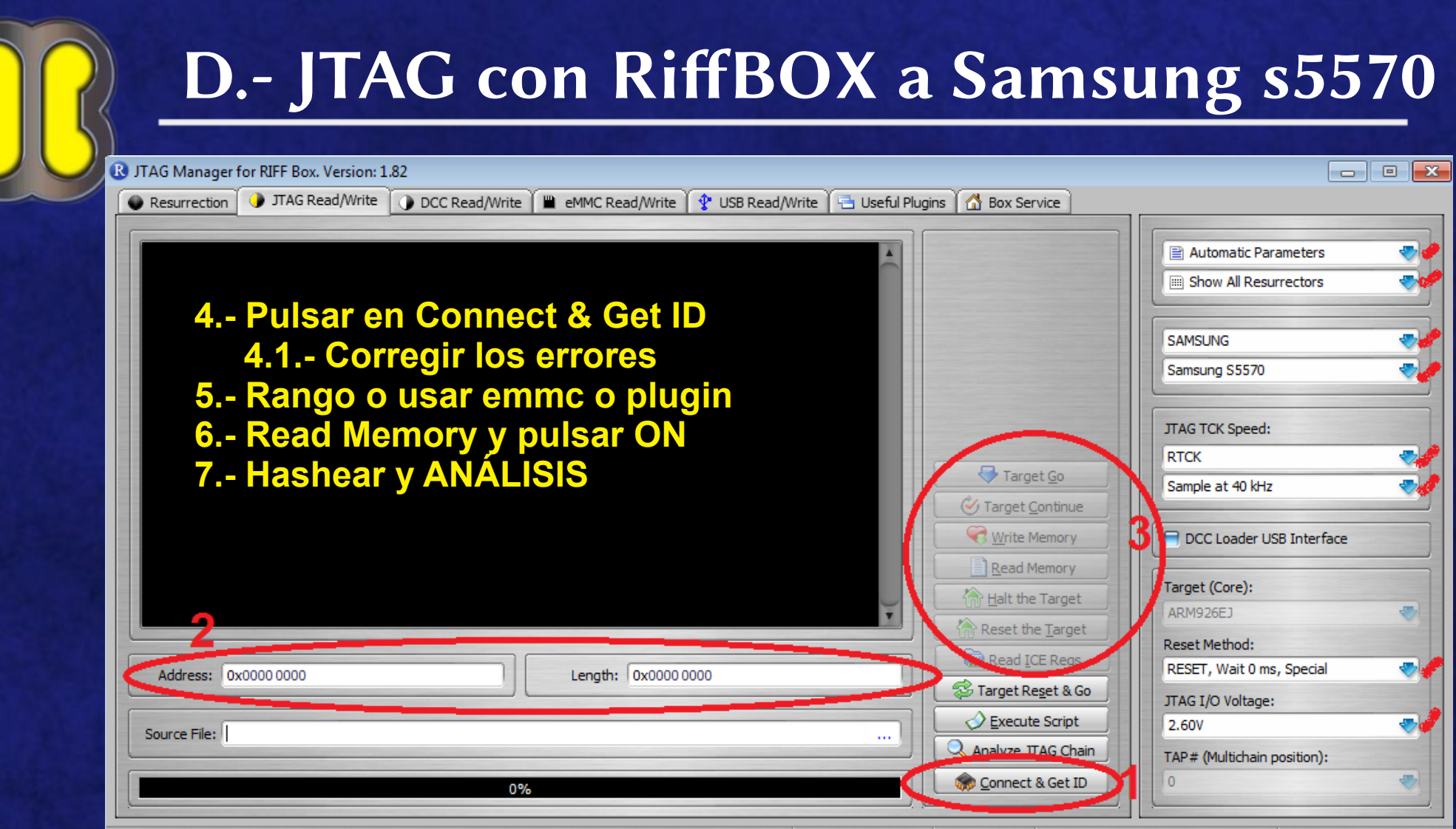

Firmware 1.51 RIFFBOX1 Press CTRL+F for Fast Search

0 kB/s

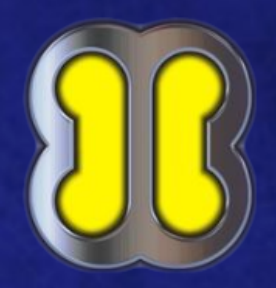

#### E.- ISP con emmcPRO BOX sam i9100

- 1.- Realizar las soldaduras ISP
- 2.- Abrir el software de emmcPRO
- 3.- Revisar las ayudas para los pinout

VCC = 1.8v VCCQ = 2.8v

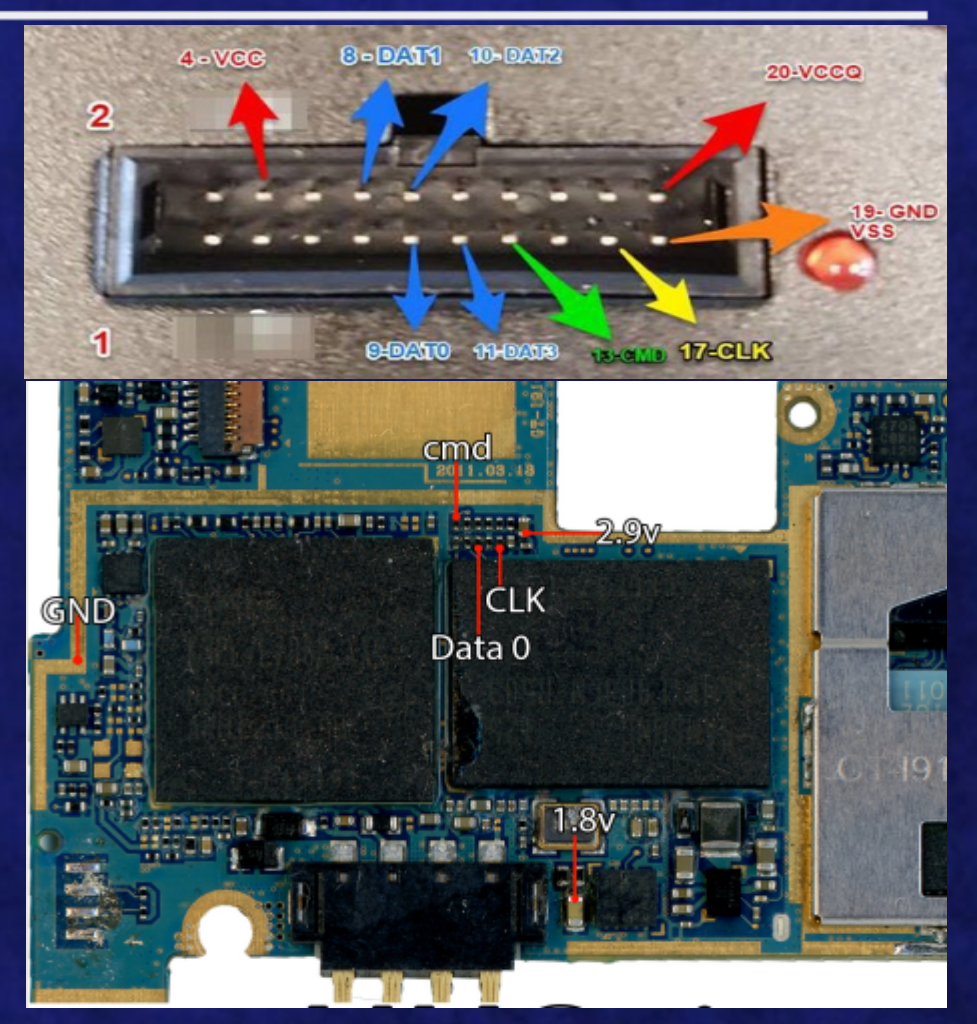

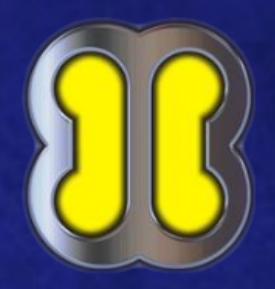

#### E.- ISP con emmcPRO BOX sam i9100

- 4.- Seleccionar Interface emmcPRO
- 5.- Detect y configurar (2 s.e.n.)
- 6.- Read
- 7.- Hashear y ANÁLISIS

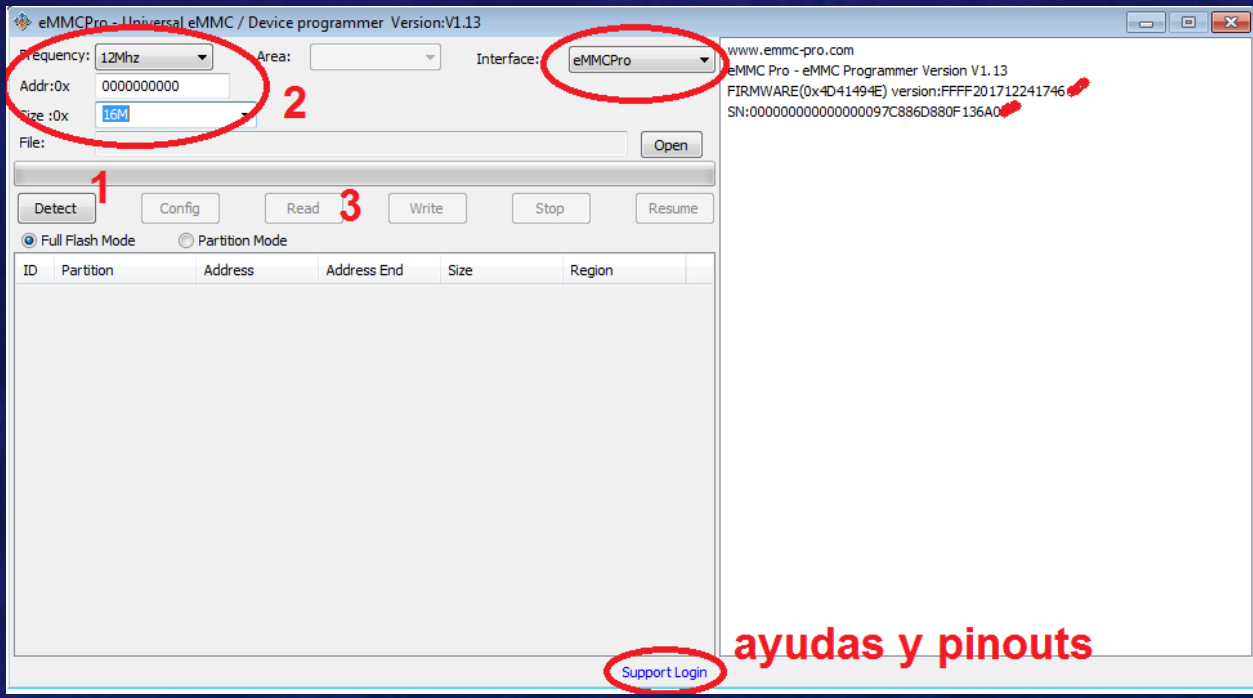

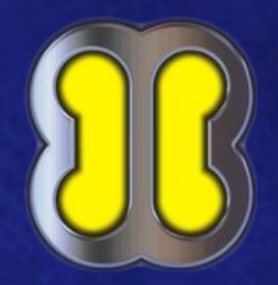

## F.- ISP con Medusa PRO BOX i9505

- 1.- Realizar las soldaduras ISP
- 2.- Abrir el software de MedusaPRO
- **3.-** Revisar las ayudas para los pinout

VCC = 1.8v VCCQ = 2.8v

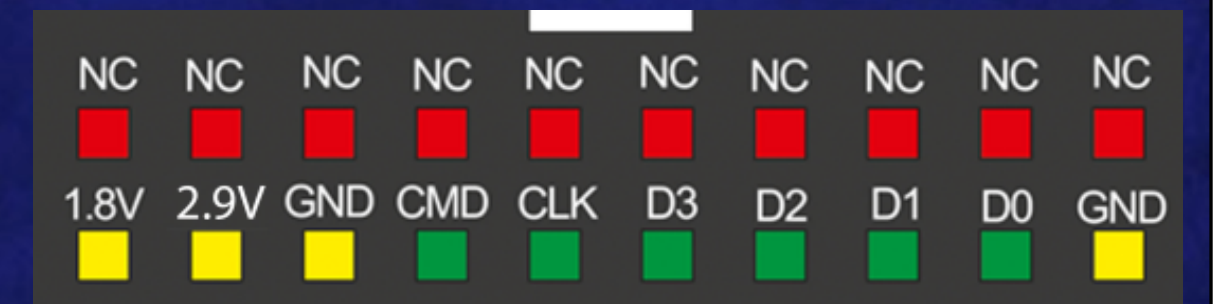

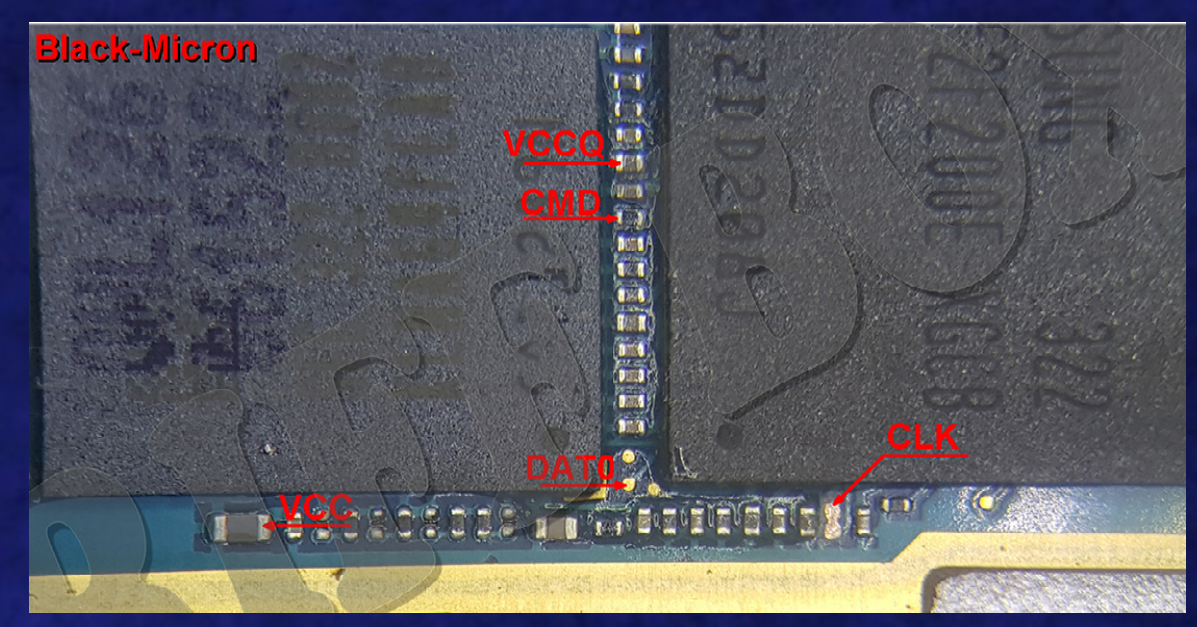

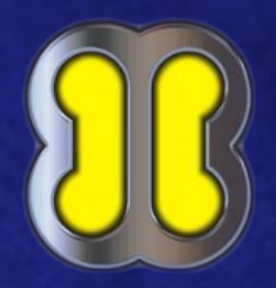

#### F.- ISP con Medusa PRO BOX i9505

- **4.- Seleccionar Interface (emmc)**
- 5.- Seleccionar marca modelo
- 6.- Conect y corregir errores
- 7.- Seleccionar tamaño lectura (full)
- 8.- Read (elegir si queremos BUILD)
- 9.- Hashear y ANÁLISIS

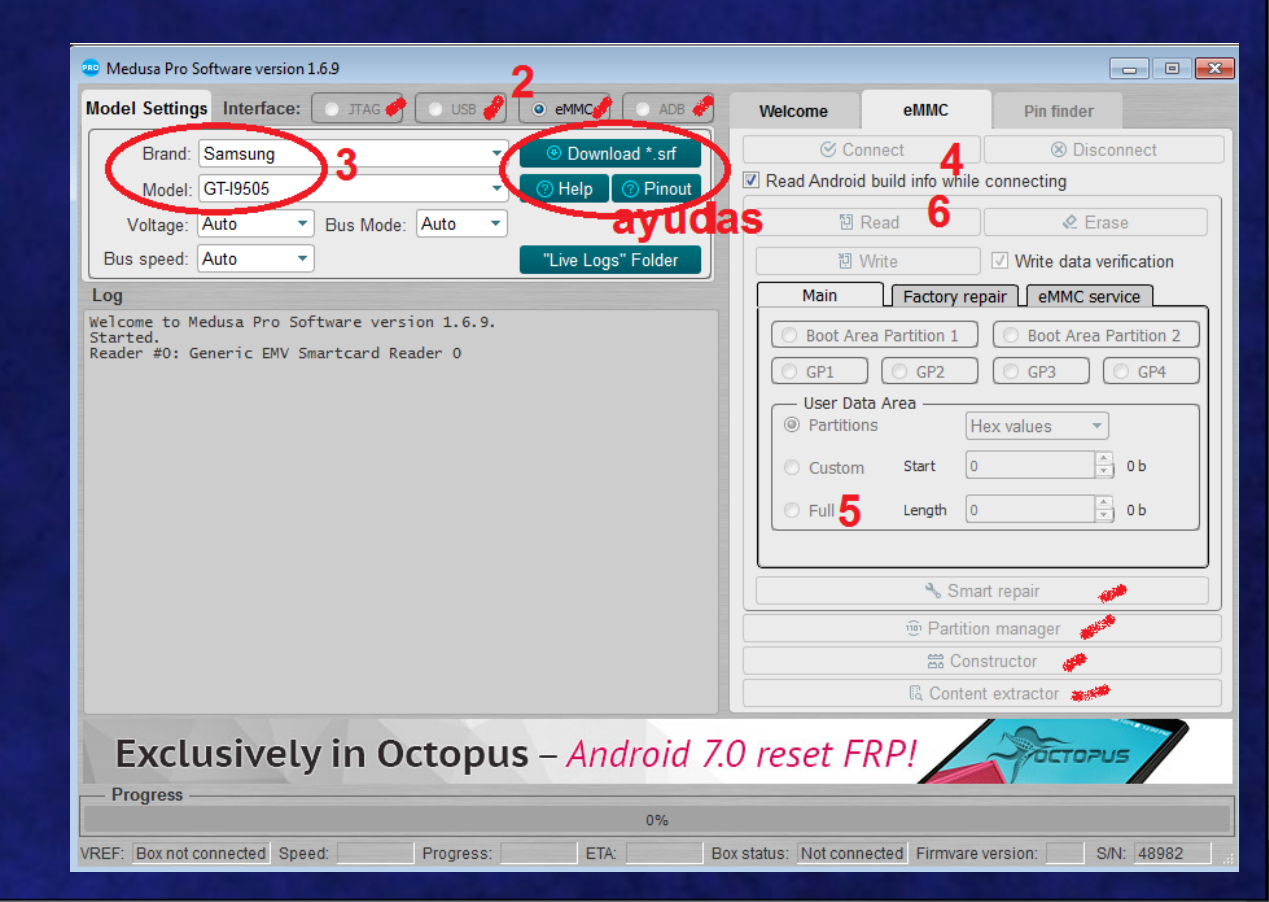

# G.- Chip Off y adaptador MOORC-SD

RE-7500 Control Room [Machine Offline]

Tools Help

File Profile

1.- usar indicaciones de uso y protección de la placa

2.- TERMOMETRO!!!!!!!!!

**3.- crear o cargar PROFILE** 

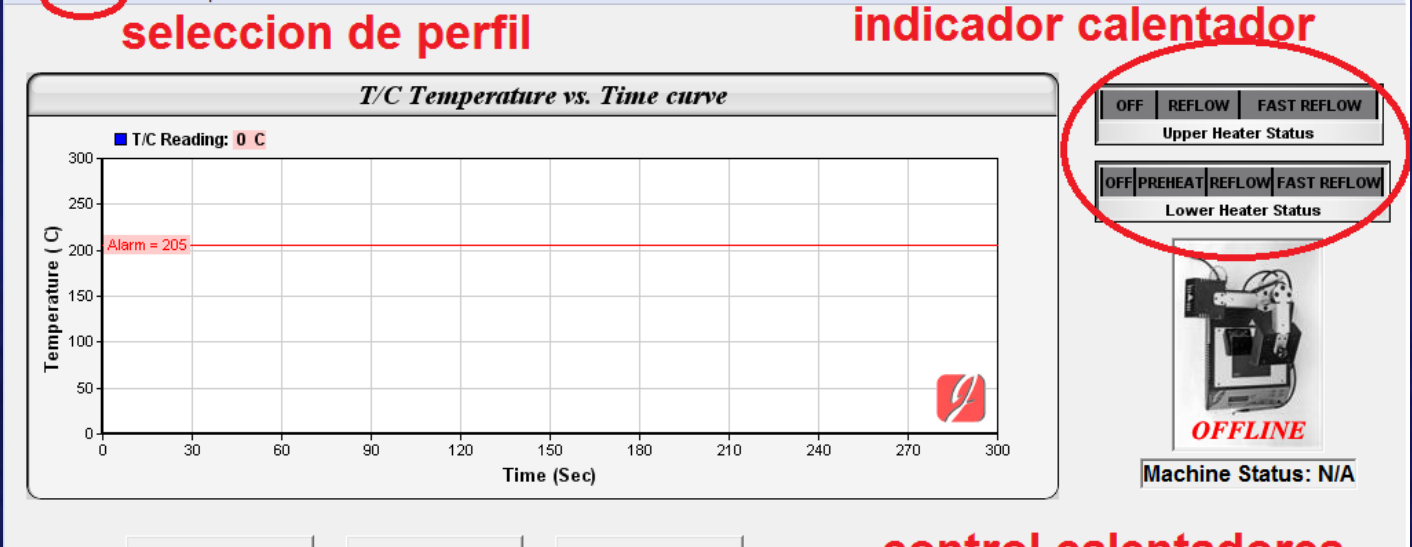

- - X

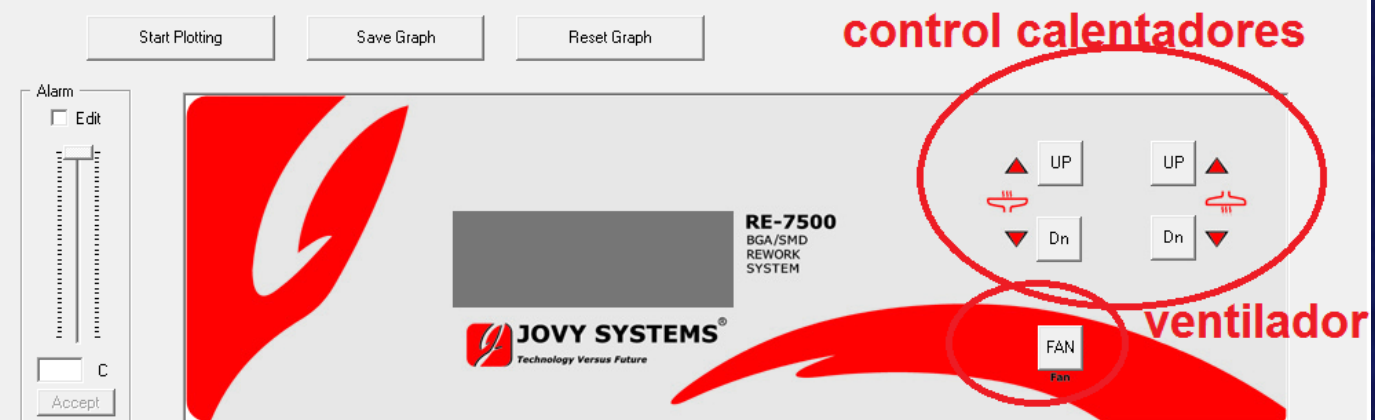

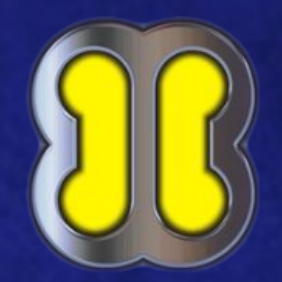

#### G.- Chip Off y adaptador MOORC-SD

3.- configurar el perfil

4.- RUN

5.- NORMAL MODE (girar brazos de máquina)

6.- quitar chip con PUMP

7.- limpiar el chip

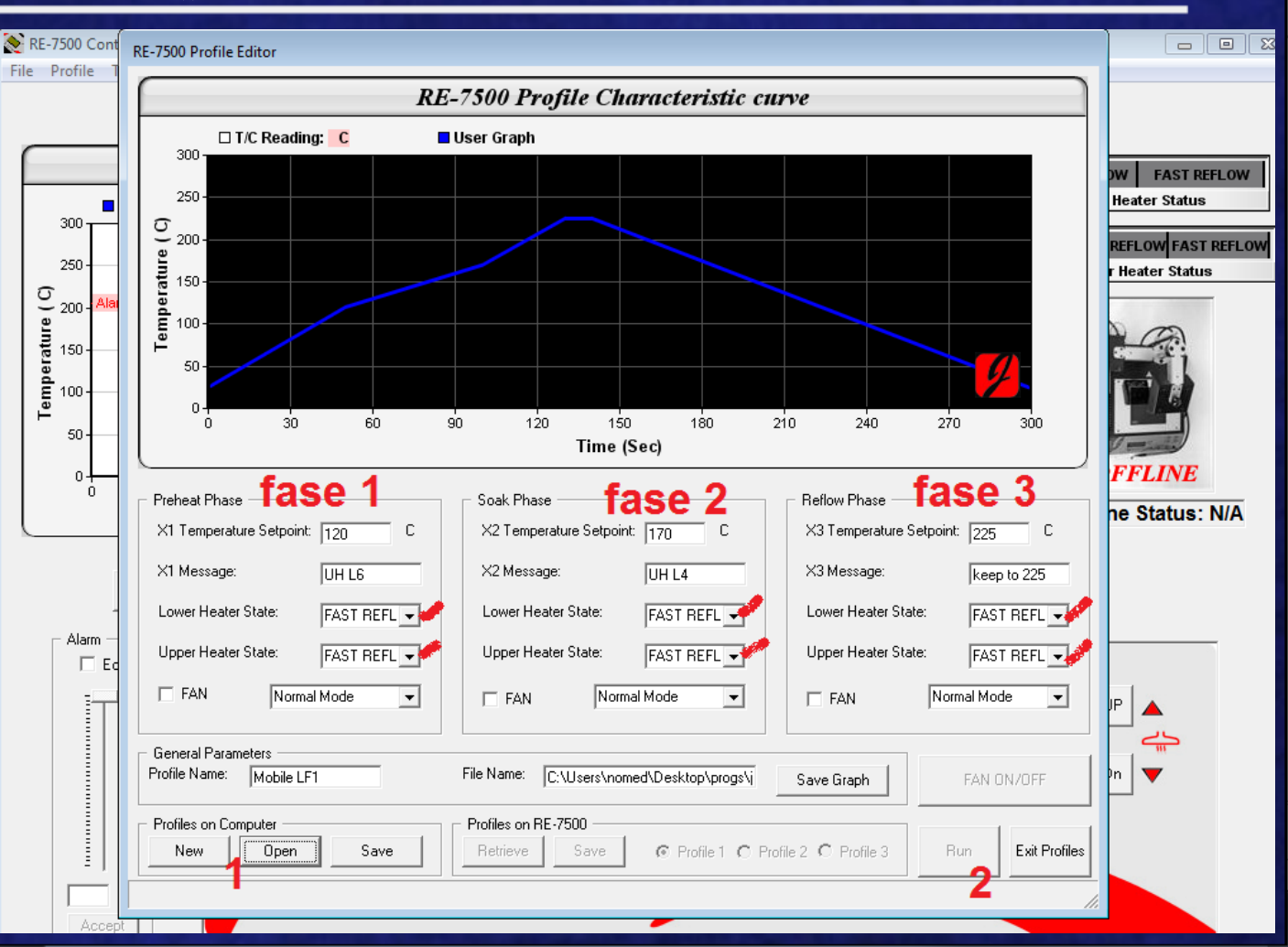

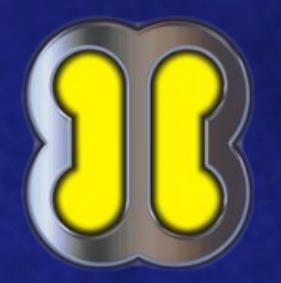

## G.- Chip Off y adaptador MOORC-SD

- 8.- Poner el chip en el MOORC con un SD MOORC adapter
- 9.- Usar un lector de memorias
- 10.- montar con:
  - 10.1. FTK imager
  - 10.2. MV Kali linux (p.ej.)

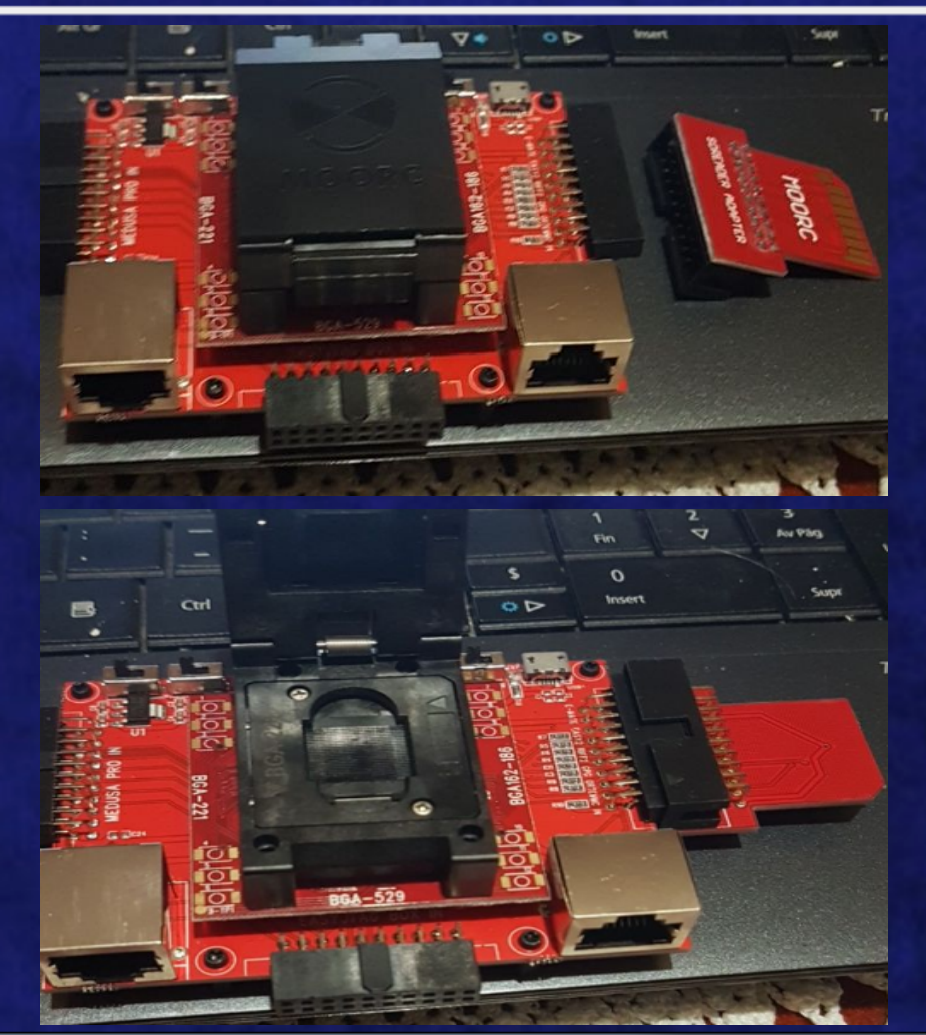

#### H.- Chip Off sin adaptador emmcBOOSTER

RE-7500 Control Room [Machine Offline] - -File Profile Tools Help indicador calentador seleccion de perfil T/C Temperature vs. Time curve REFLOW FAST REFLOW OFF **Upper Heater Status** T/C Reading: 0 C 300 OFF PREHEAT REFLOW FAST REFLOW 250 Lower Heater Status <del>ن</del> 200 arm = 20 emperature 0 50 **OFFLINE** 0 -30 120 150 180 240 Ó 60 9n. 210 270 300 Machine Status: N/A Time (Sec) control calentadores Start Plotting Reset Graph Save Graph Alarm 🔲 Edit UP **RE-7500** BGA/SMD Dn Dn REWORK -SYSTEM ventilador JOVY SYSTEMS FAN C

1.- usar indicaciones de uso

2.- crear o cargar PROFILE

#### H.- Chip Off sin adaptador emmcBOOSTER

3.- configurar el perfil

4.- RUN

5.- NORMAL MODE (girar brazos de máquina)

6.- quitar chip con PUMP

7.- limpiar el chip

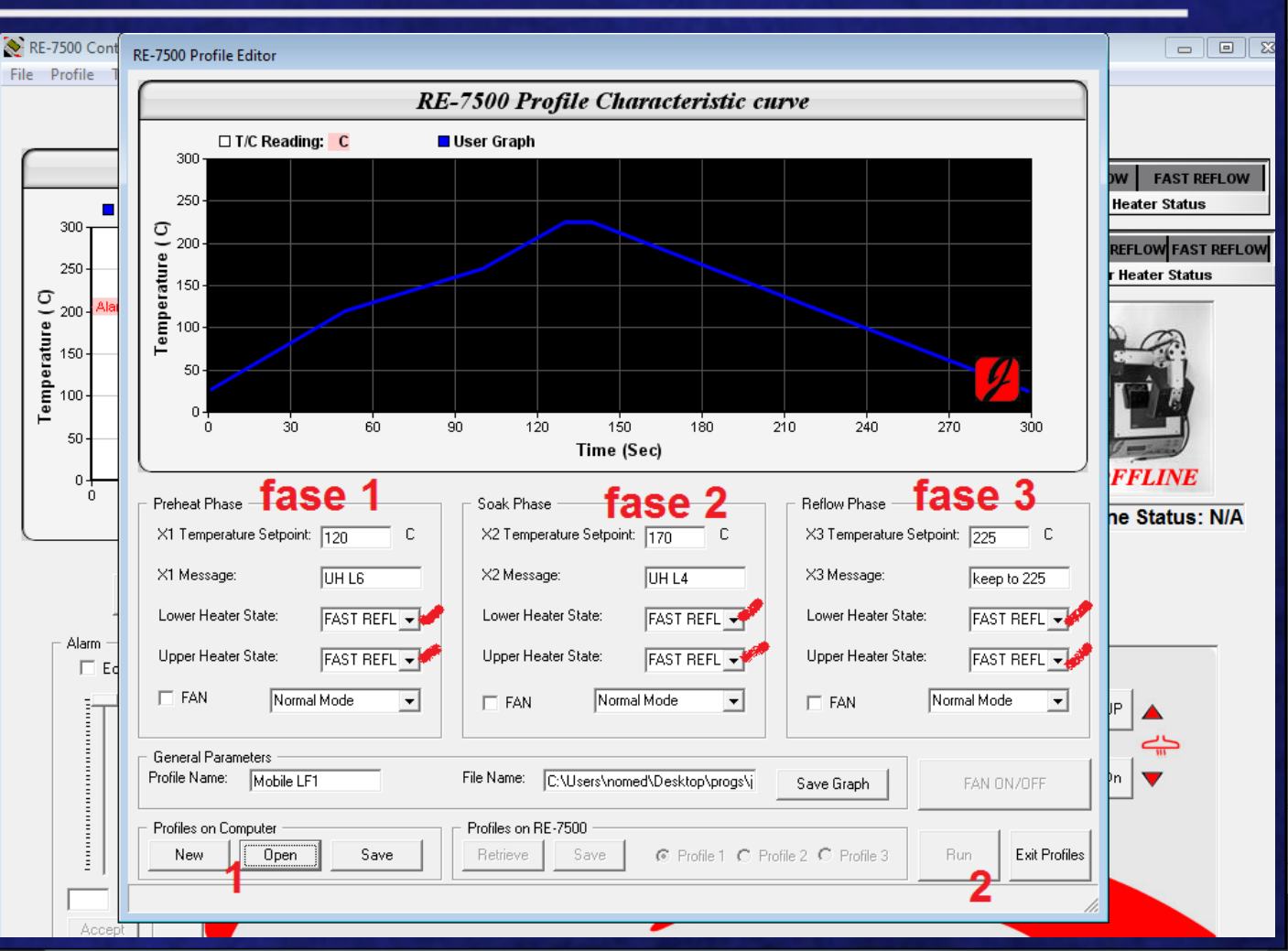

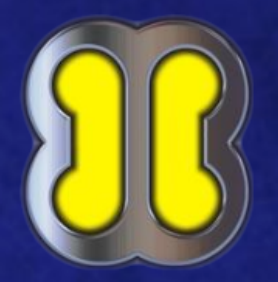

#### H.- Chip Off sin adaptador emmcBOOSTER

8.- Soldamos los 6 pinouts con hilo de cobre, mirar el dataset

9.- Enchufar a emmc BOOSTER (podemos usar un adaptador sd)

10.- montar con:

10.1. FTK imager

10.2. MV Kali linux (p.ej.)

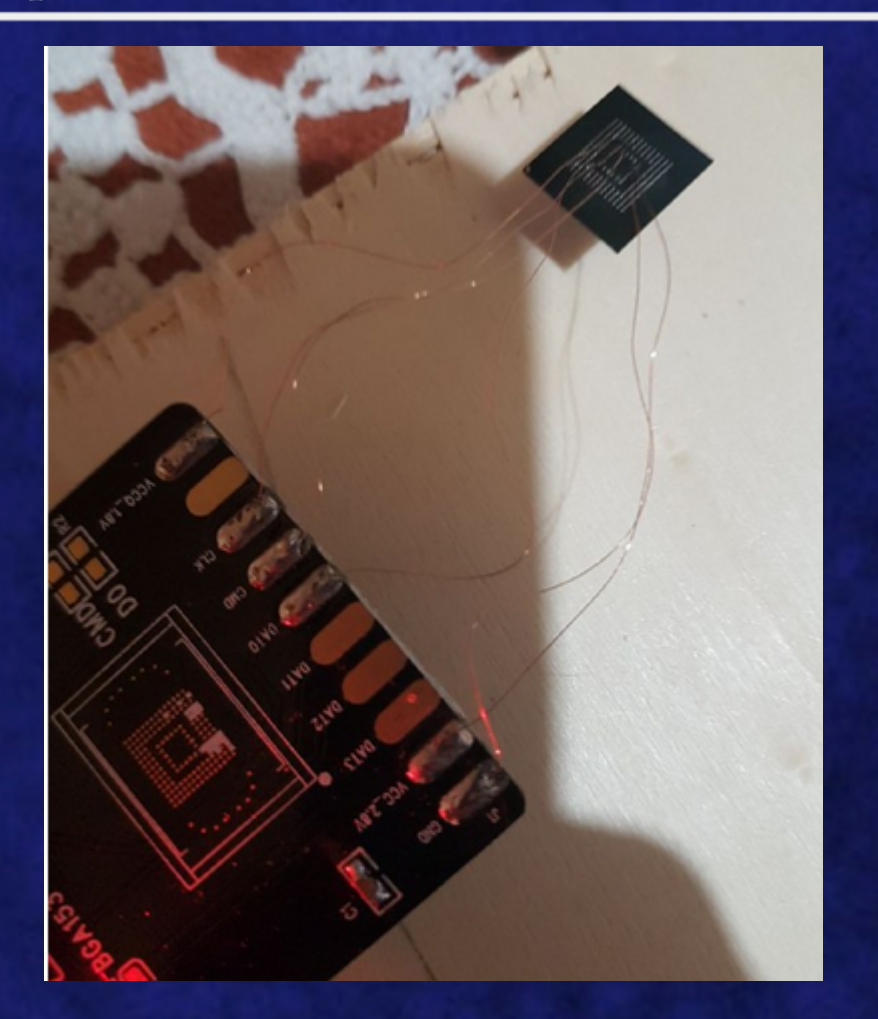

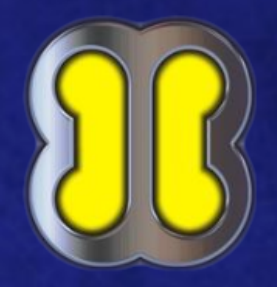

#### Info general: BGA 153/169

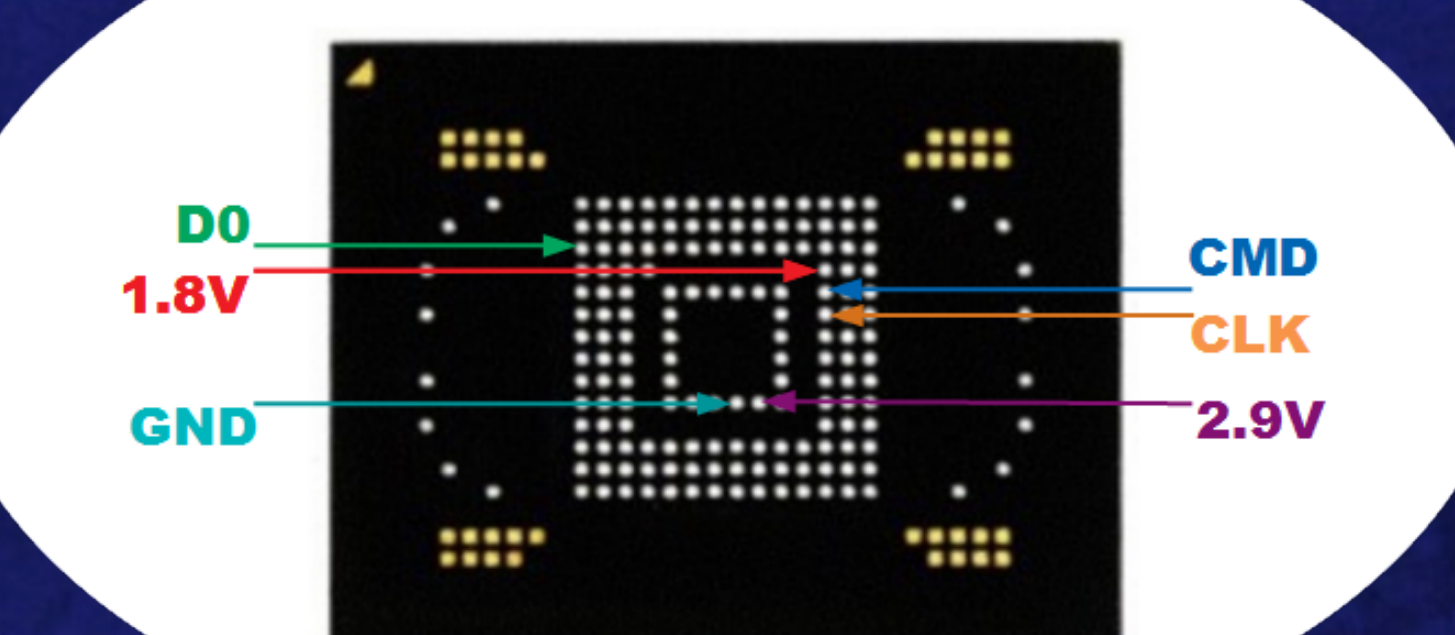

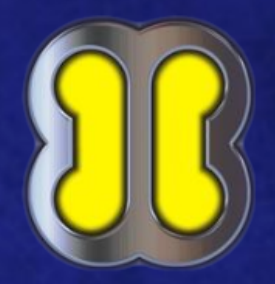

# Info general: BGA 221

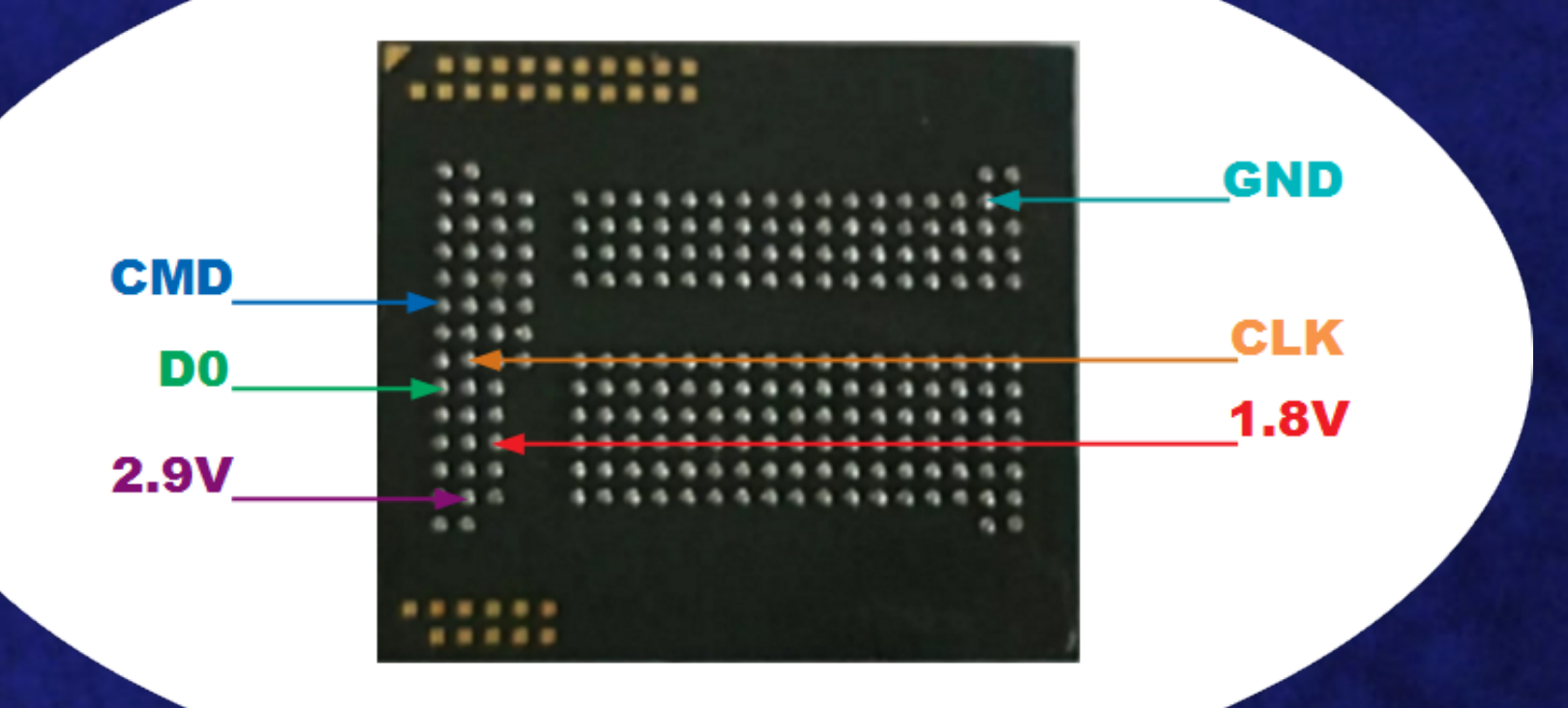

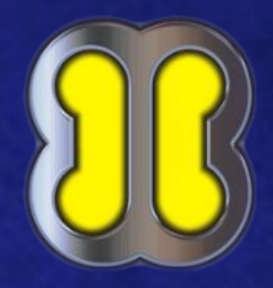

#### Info general: BGA 162/186

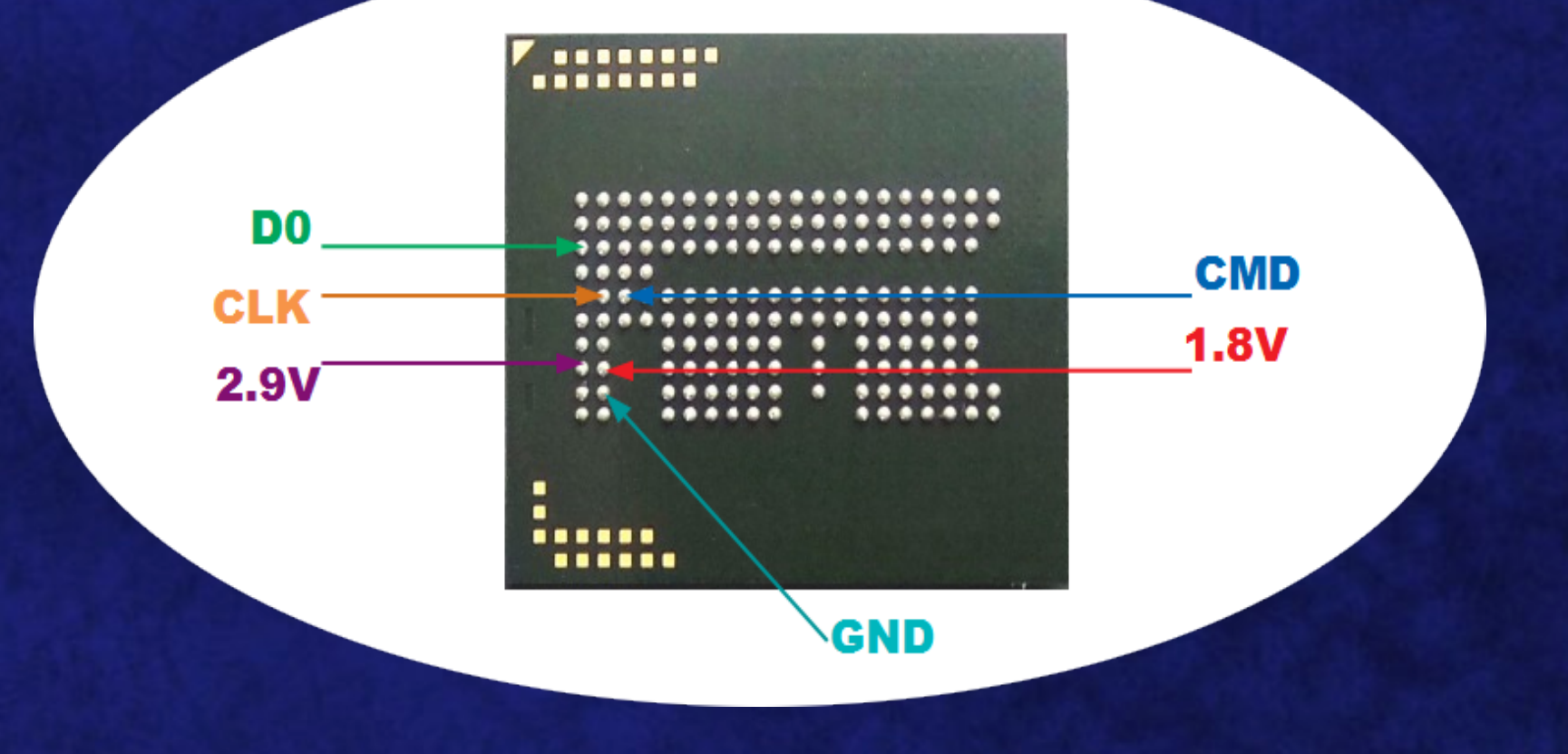

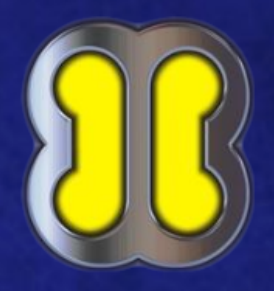

#### Info general: encapsulados

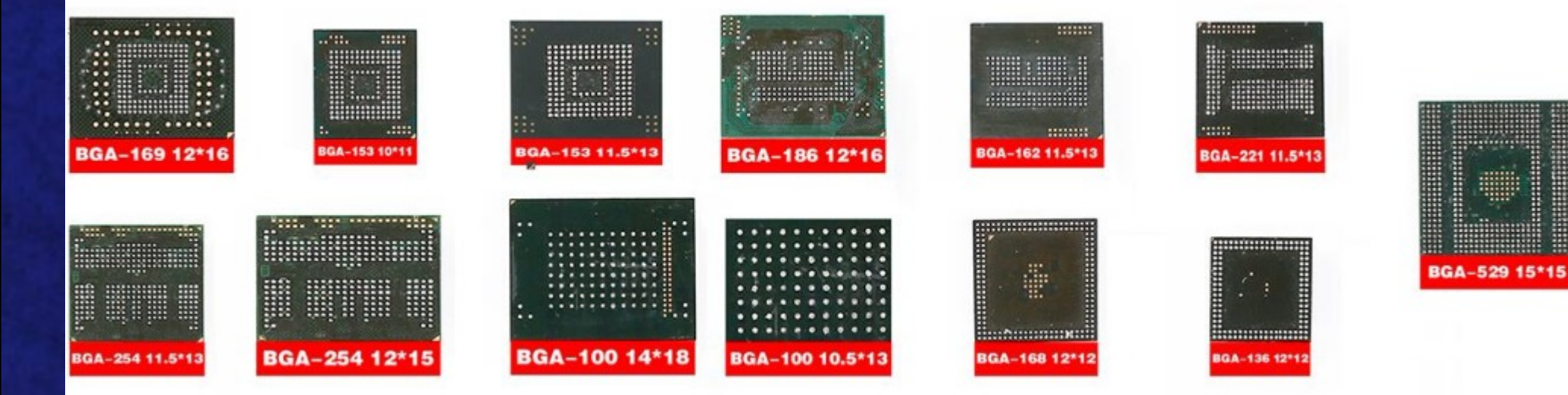

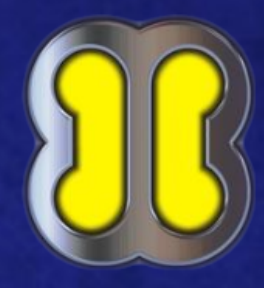

#### Info general: pinouts SD

> VCCQ(1.8v)
> VCC(2.8v/3.7v)
> GND(vss)
> CMD
> CLK
> D0..Dx

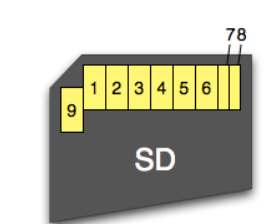

| SD      | SPI                                                                                |
|---------|------------------------------------------------------------------------------------|
| CD/DAT3 | CS                                                                                 |
| CMD     | DI                                                                                 |
| VSS1    | VSS1                                                                               |
| VDD     | VDD                                                                                |
| CLK     | SCLK                                                                               |
| VSS2    | VSS2                                                                               |
| DAT0    | DO                                                                                 |
| DAT1    | x                                                                                  |
| DAT2    | х                                                                                  |
|         | SD<br>CD/DAT3<br>CMD<br>VSS1<br>VDD<br>CLK<br>VSS2<br>DAT0<br>DAT0<br>DAT1<br>DAT2 |

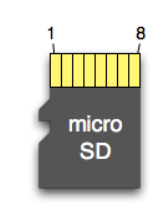

| Pin | SD      | SPI  |  |
|-----|---------|------|--|
| 1   | DAT2    | x    |  |
| 2   | CD/DAT3 | CS   |  |
| 3   | CMD     | DI   |  |
| 4   | VDD     | VDD  |  |
| 5   | CLK     | SCLK |  |
| 6   | VSS     | VSS  |  |
| 7   | DAT0    | DO   |  |
| 8   | DAT1    | х    |  |

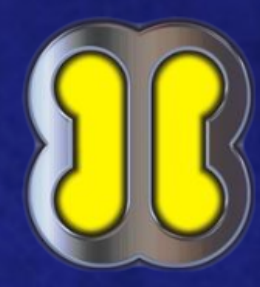

#### Info general: SAMSUNG i9100 S2 JTAG

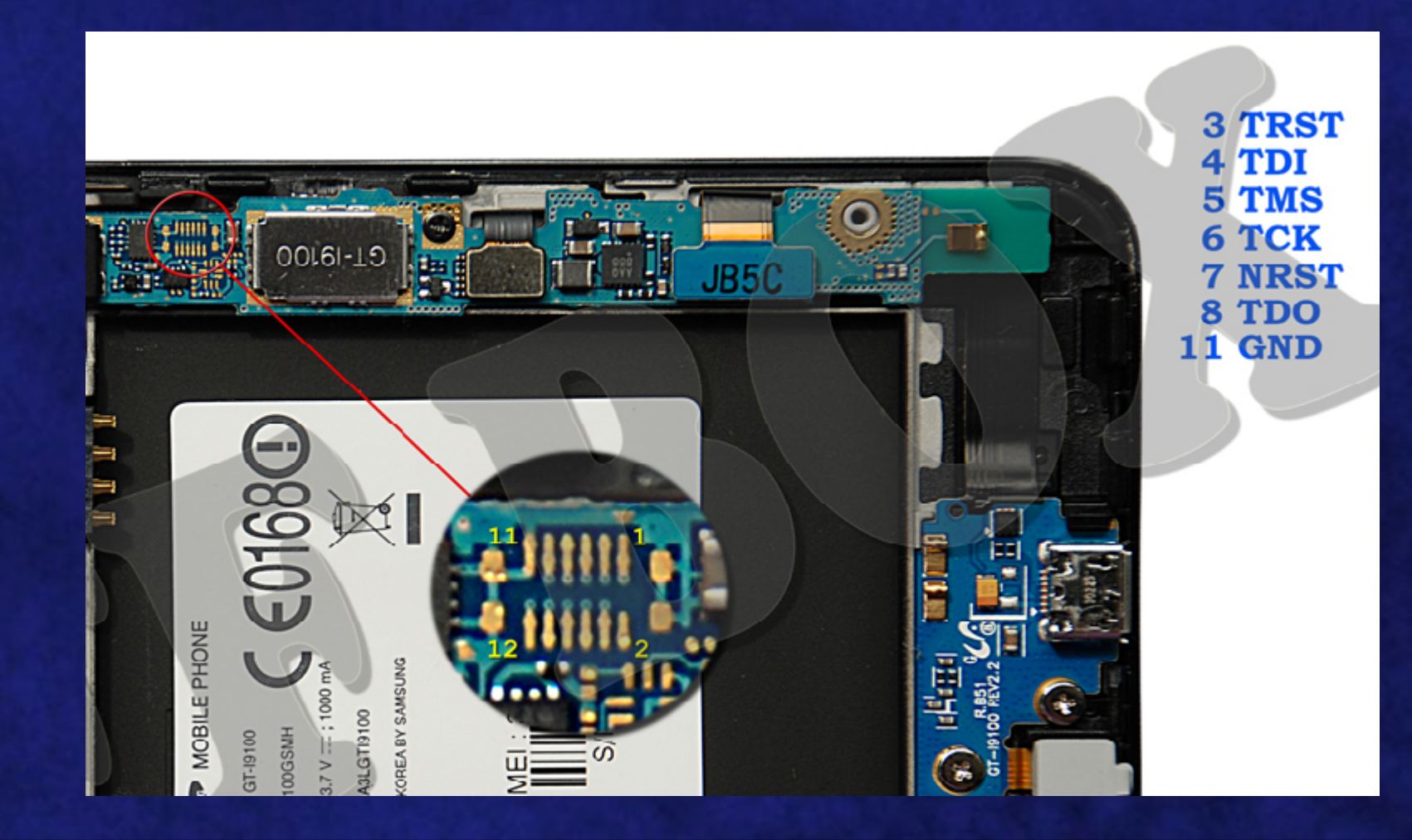

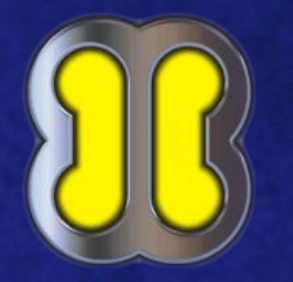

#### Info general: SAMSUNG i9505 S4 TP

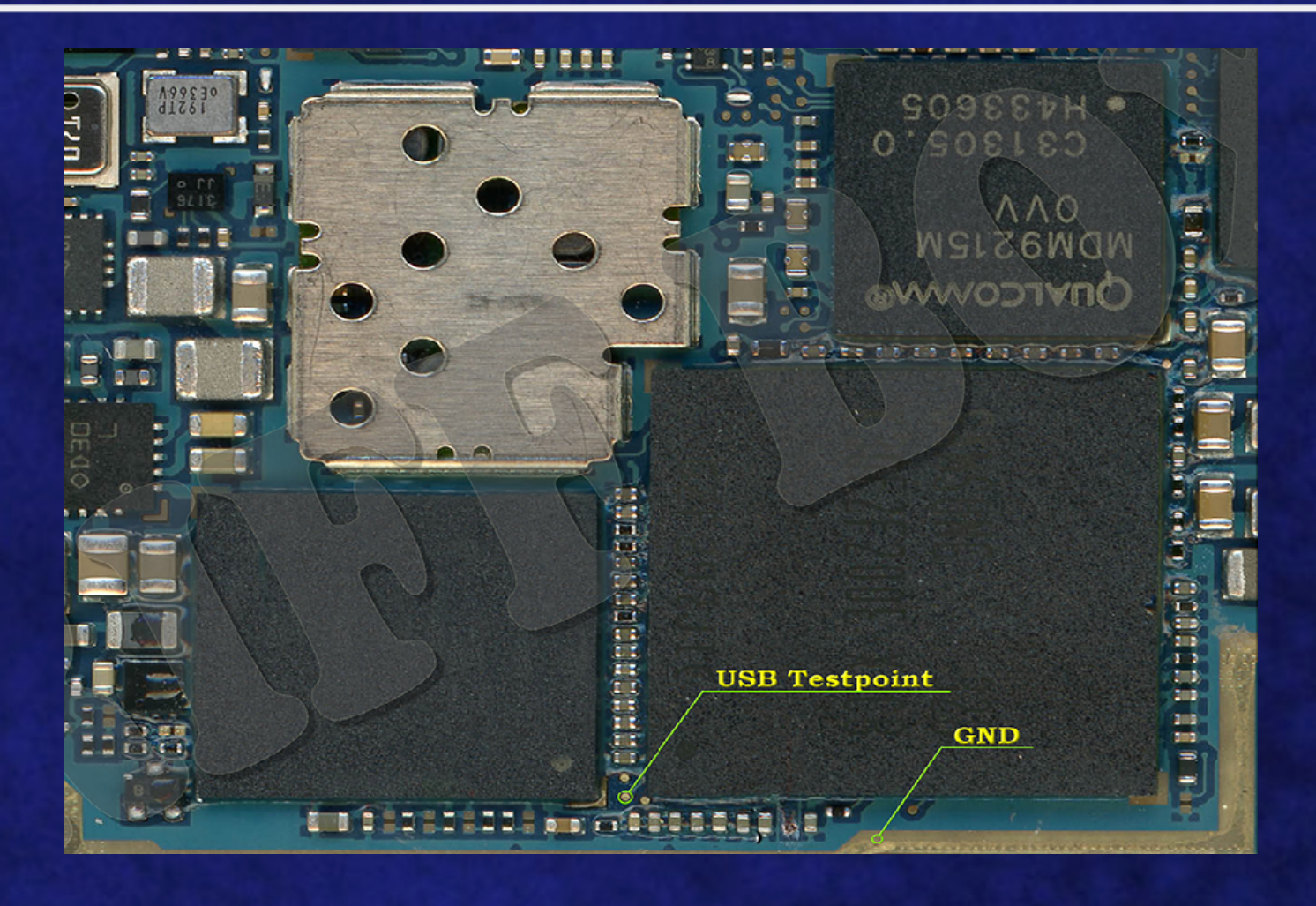

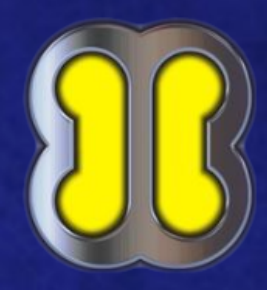

#### Info general: LG D855 G3

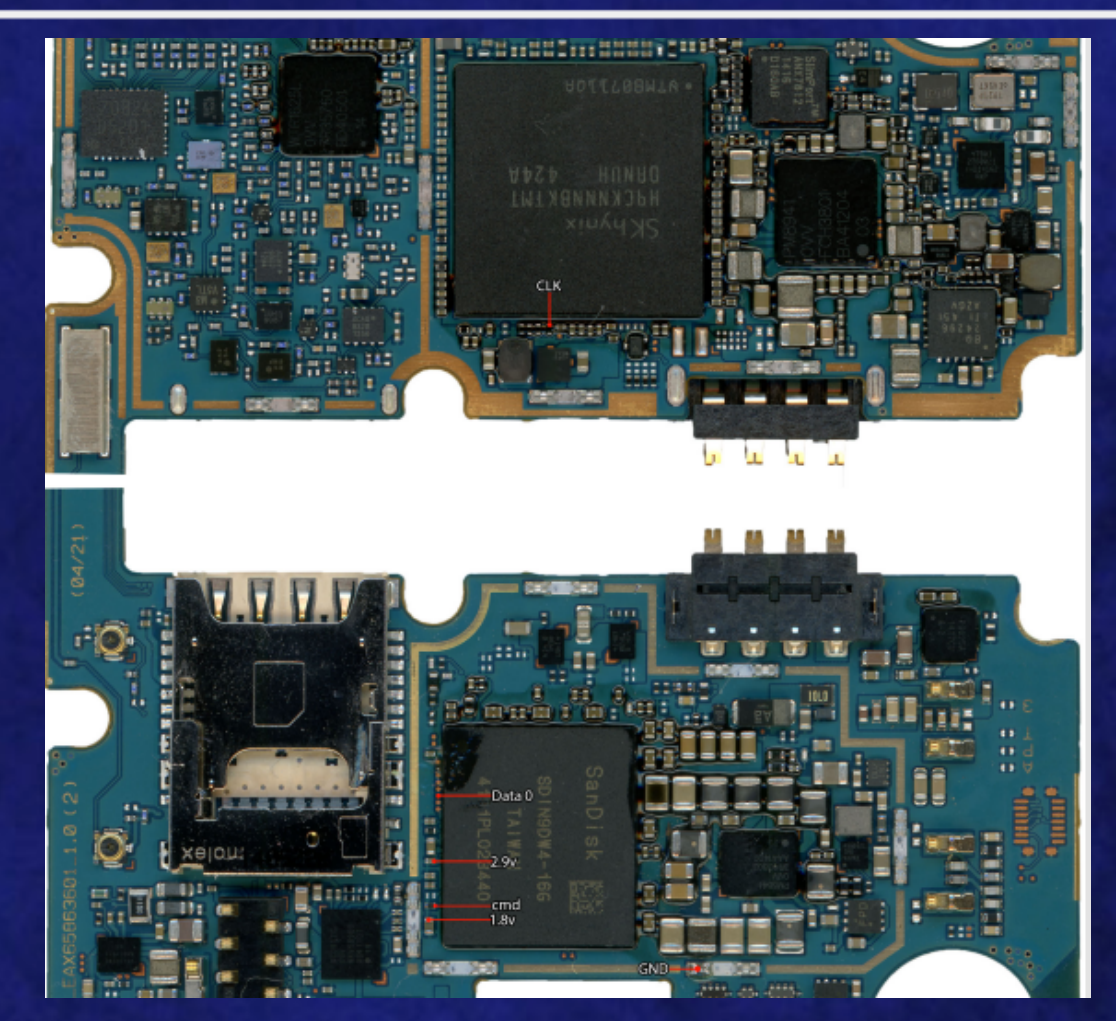

ISP

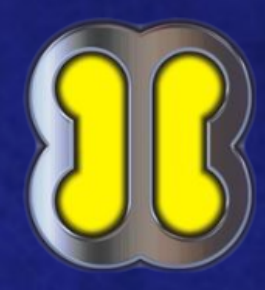

#### Info general: LG D855 G3

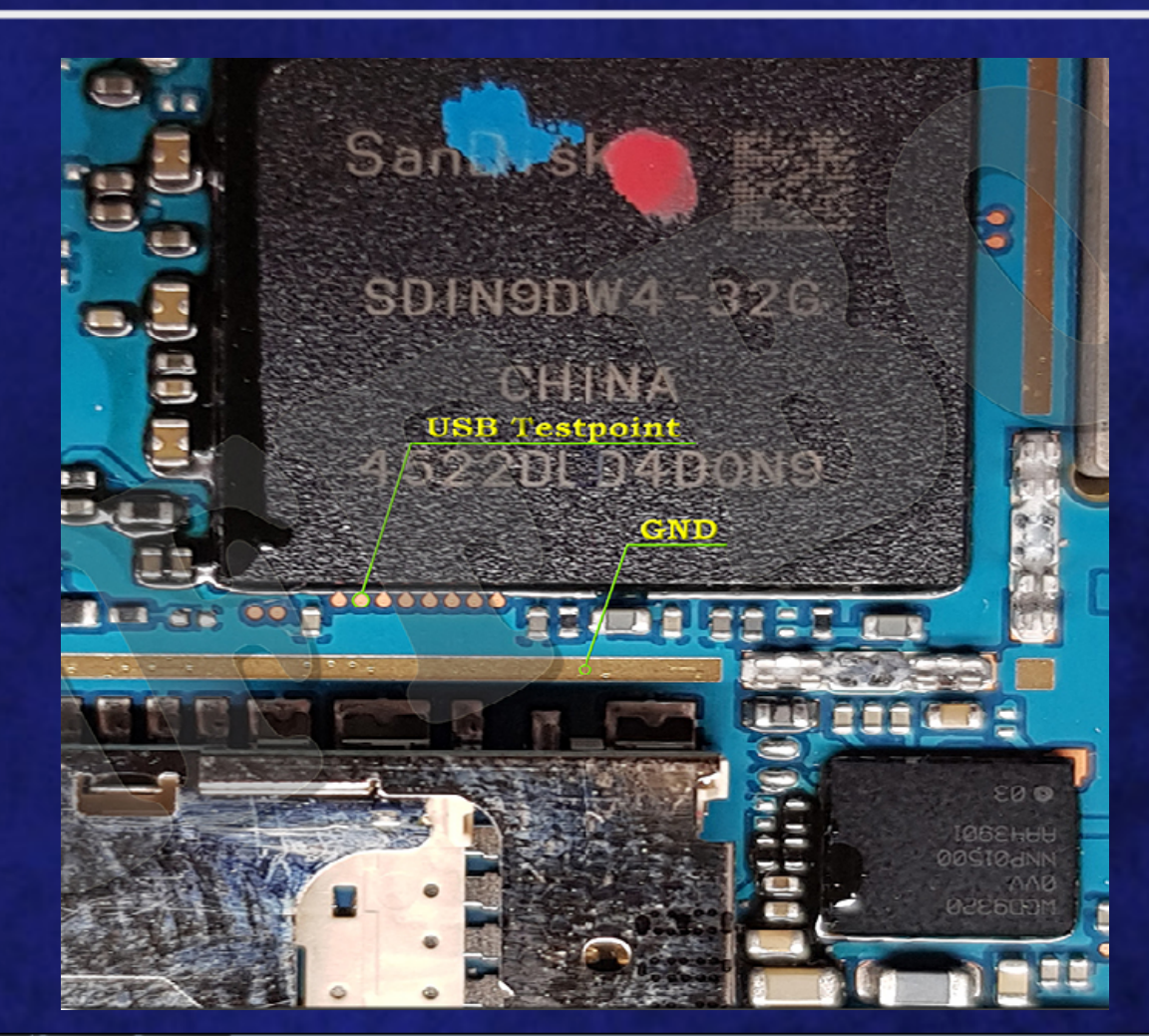

TP

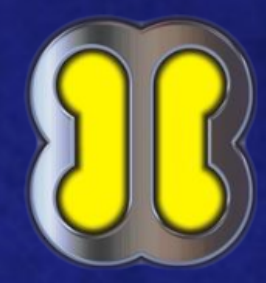

#### Info general: SAM N910F NOTE4 CHIP-OFF

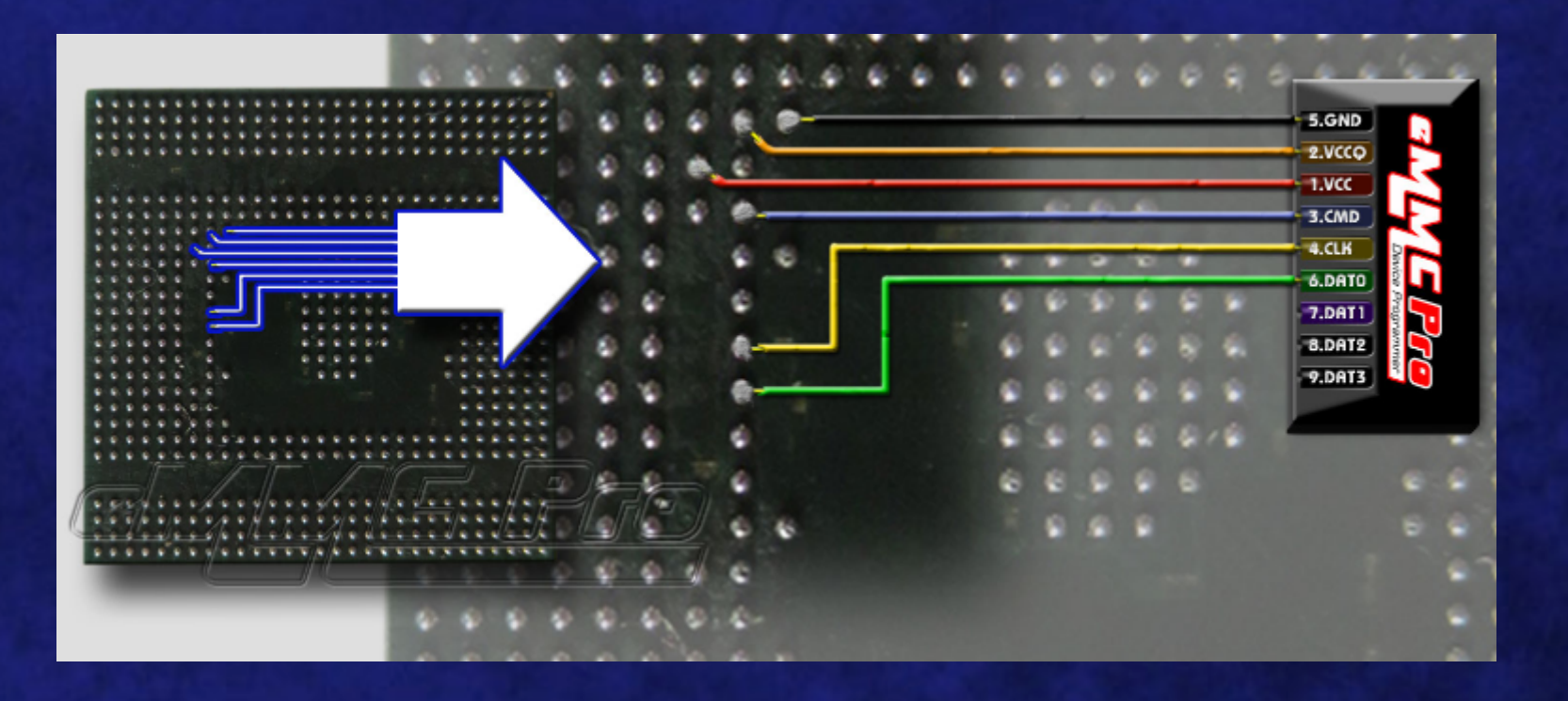

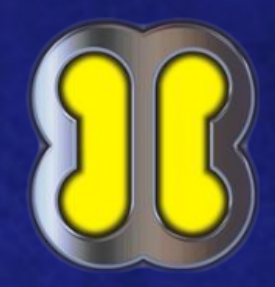

#### Agradecimientos

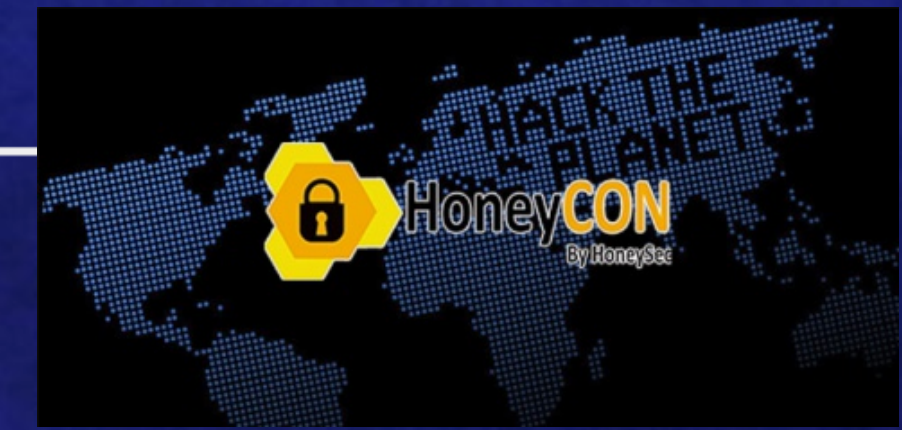

A TODOS LOS PRESENTES

A LA ORGANIZACIÓN DE HONEY CON 2018 y HONEYSEC

A COMUNIX GROUP Y SU BLOG

A ANTONIO SANZ y SARA siempre por su aportaciones y revisiones

# **c**¢munix

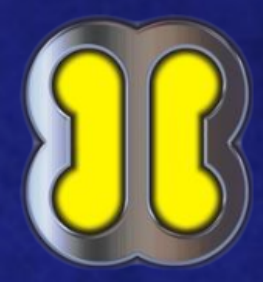

# Preguntas

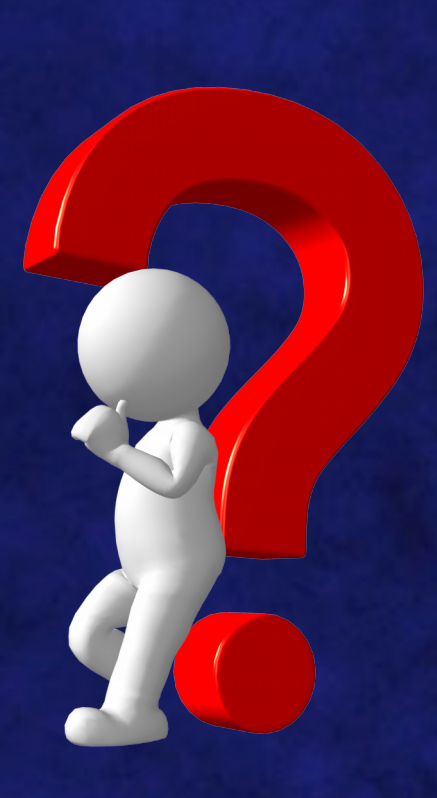